# **USER GUIDE**

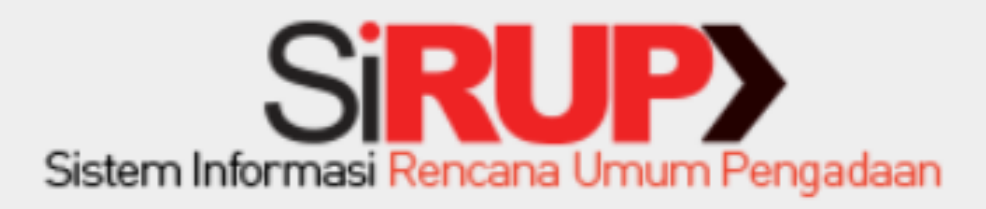

# PA/KPA

# 1. Login

PA/KPA dapat mengakses aplikasi SiRUP ke alamat <u>https://sirup.lkpp.go.id/sirup</u> Klik Tombol "Masuk" yang ada di pojok kanan atas seperti pada Gambar 1.1

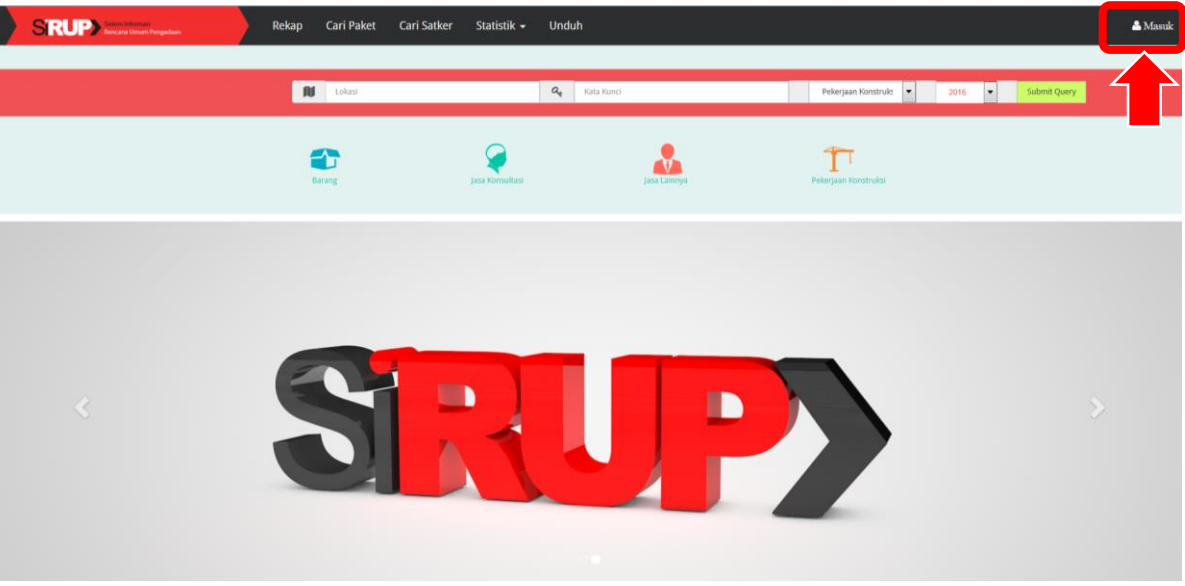

Gambar 1.1

Langkah-Langkah Login:

- 1. Masukkan Username dan Kata Sandi.
- 2. Klik tombol "Submit"

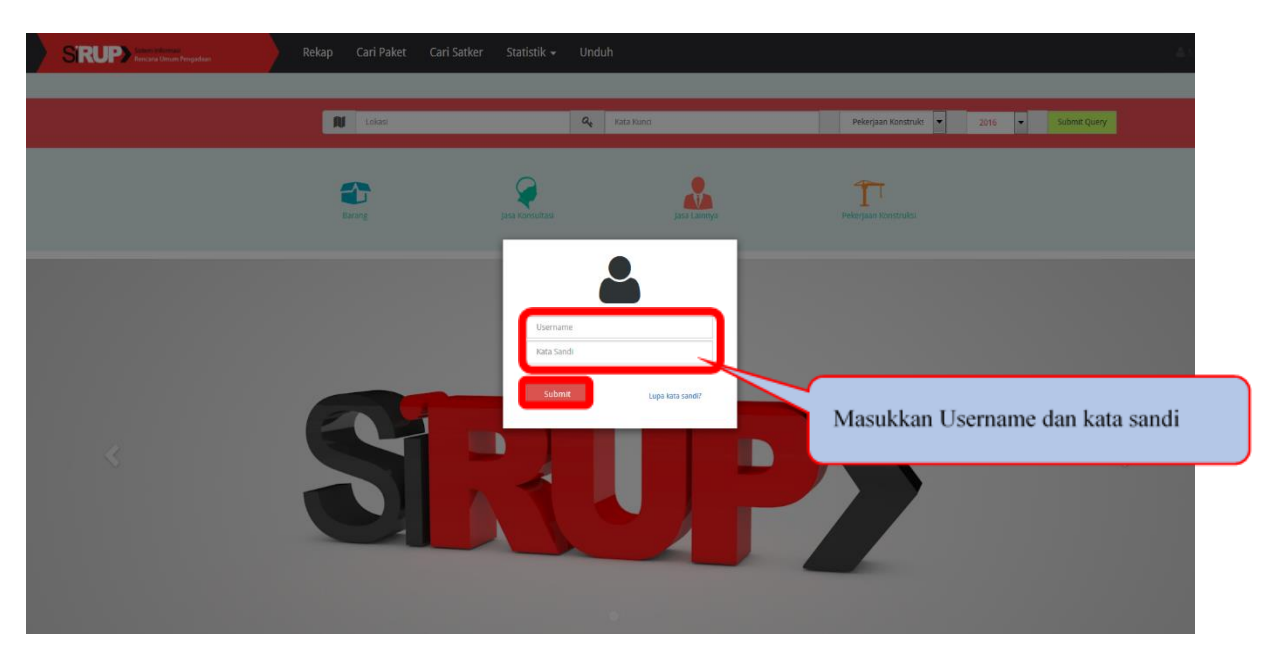

Gambar 1.

# 2. RUP

Setelah proses login berhasil. PA/KPA masuk ke Menu RUP.

|                        | Pengatuan | Re <sup>t</sup> ap IKUP Carl Paket | Kelola Data 👻 Unduh                                                                                                    |                                                                                                    |                      | 🏝 palkpp • |
|------------------------|-----------|------------------------------------|----------------------------------------------------------------------------------------------------|----------------------------------------------------------------------------------------------------|----------------------|------------|
| Selamat Datang PA LKPP |           | $\bigcirc$                         |                                                                                                    |                                                                                                    |                      |            |
|                        |           |                                    | RKA TAHUN ANG<br>Lembaga kebijakan pengadi                                                                                                    | GGARAN 2017 -                                                                                                    | н                    |            |
|                        |           |                                    | Struktur Anggaran RKA Di                                                                                                    | ekon/TP Penyedia Swakelola                                                                                                    |                      |            |
| Progres Unggah         |           |                                    |                                                                                                    |                                                                                                    |                      |            |
| Program                | pilh      |                                    |                                                                                                    | •                                                                                                    |                      |            |
| Kegiatan               | pillh     |                                    |                                                                                                    | •                                                                                                    |                      |            |
| ₩ LKPP                 |           | SRUP Latihan                       | 4 TIPRAY                                                                                                    | MAPROC                                                                                                    | a <mark>ti</mark> k. | <u>P</u>   |
|                        |           |                                    | 5 roy 23<br>Lembaga Kebijakan Pengad<br>Orthors Pengad<br>Marking<br>Marking<br>Marki | e 2015 1997<br>aan Barang/Jasa pemerin<br>977 Ioni 6<br>Napata 6<br>Napata 118<br>Are (2012 per 24 51<br>reference 24 51<br>reference 24 51 | tah                  |            |

Gambar 2.

#### 2.1. MENGUNGGAH RKA

Berikut langkah-langkah mengunggah RKA-K/L:

- 1. Klik tab menu RKA akan tampil Gambar 2.
- 2. Klik Tombol "RKA 2017". Gambar 2.1 Hal ini dilakukan untuk mengunggah data RKA-K/L hasil penarikan dari aplikasi RKA-K/L pertama kali.

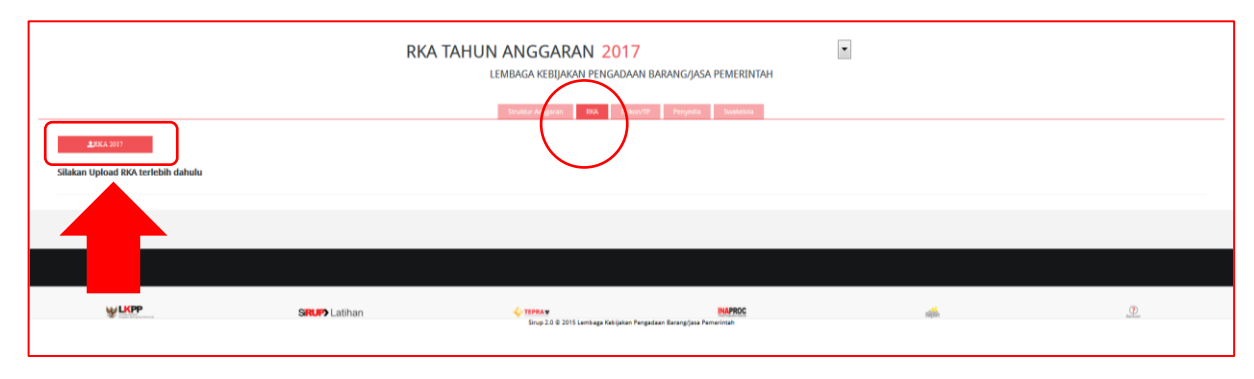

Gambar 2.1

- 3. Klik tombol "Browse" untuk mencari file RKA-K/L.
- 4. Klik tombol "upload" untuk mengunggah file RKA-K/L.
- 5. Setelah proses unggah file RKA-K/L selesai (100%), akan tampil Gambar 2.2.

|                    | Pengadaan | Rekap RUP | Cari Paket | Kelola Data 👻 Un | duh                   |                     |           |    | 🛔 tes] 🗸 |
|--------------------|-----------|-----------|------------|------------------|-----------------------|---------------------|-----------|----|----------|
|                    |           |           |            | F                | RKAKL TAHUN           | ANGGARAN<br>SATKER1 | 2017 •    |    |          |
|                    |           |           |            |                  | Struktur Anggaran RKA | Dekon/TP Penyedia   | Swakelola |    |          |
| Progres Unggah     |           |           |            | 100              | %                     |                     |           |    |          |
| <b>2</b> .7KA 2017 | 0         |           |            |                  |                       |                     |           |    |          |
| Program            | -pit-     |           |            |                  |                       |                     | ۲         |    |          |
| Kegiatan           | -pih      |           |            |                  |                       |                     | •         |    |          |
|                    |           |           |            |                  |                       |                     |           |    |          |
| ₩ LKPP             |           | SRU       | Latihan    |                  | 💠 TEPRAW              |                     | MAPROC    | 14 | 0        |
|                    |           |           |            |                  | Gaml                  | oar 2.2             |           |    |          |

#### 2.2. IDENTIFIKASI PEMAKETAN

Proses identifikasi pemaketan dilakukan setelah proses unggah RKA telah berhasil 100 %. PA/KPA dapat melakukan identifikasi pemaketan sendiri atau melimpahkan kepada Admin PA/KPA yang ada di bawahnya.

Langkah-langkah identifikasi pemaketan adalah sebagai berikut:

1. Klik Menu RUP Tab Menu RKA

|                        | Relap 11/7 Cri Paket Cari Satker Kelola Data + Statistik + Unduh              | alkpp <del>-</del> |
|------------------------|-------------------------------------------------------------------------------|--------------------|
| Selamat Datang PA LKPP |                                                                               |                    |
|                        | RKA TAHUN ANGGARAN 2017<br>LEMBAGA KEBIJAKAN PENGADAAN BARANG/JASA PEMERINTAH |                    |
| Program<br>Kegiatan    | pih *                                                                         |                    |
|                        |                                                                               |                    |

Gambar 2.3

2. Selanjutnya PA/KPA klik "Program" dan "Kegiatan" pada *Drop Box*. Maka akan tampil uraian dari kegiatan yang dipilih.

| RKA TAHUN ANGGARAN 2017<br>LEMBAGA KEBIJAKAN PENGADAAN BARANG/JASA PEMERINTAH                                                                                                    |                                                                                                    |                                                                                                    |                                                                  |                                                                                                    |                                                                                                    |                 |                                                              |                                                                                                    |  |
|----------------------------------------------------------------------------------------------------|----------------------------------------------------------------------------------------------------|----------------------------------------------------------------------------------------------------|------------------------------------------------------------------|----------------------------------------------------------------------------------------------------|----------------------------------------------------------------------------------------------------|-----------------|--------------------------------------------------------------|----------------------------------------------------------------------------------------------------|--|
| Program     Negram Prologitans Savas das Prisarions Agantas 107?     Image and Pring dass Savas das Prisarions Agantas 107?     Image and Pring dass Savas das Prisarions       Koglatan     Image and Pring dass Savas das Prisarions     Image and Pring dass Savas das Prinarios       Units Solid Talendos La     Image and Pring dass Savas das Prinarios |                                                                                                    |                                                                                                    |                                                                  |                                                                                                    |                                                                                                    |                 |                                                              |                                                                                                    |  |
|                                                                                                    |                                                                                                    |                                                                                                    |                                                                  |                                                                                                    |                                                                                                    | Bersihkan Data  |                                                              | Generate Paket                                                                                                    |  |
|                                                                                                    | laster<br>Antoneonal Manadata Relations functions for barrants                                                                                                    | *150<br>18 TER 000 000                                                                                                    | Penyedia                                                         | Swakelola                                                                                                    | Dekon/TP                                                                                                    | Bersihkan Data  | Gaji                                                         | Generate Paket                                                                                                    |  |
| ¥ 3928<br>▶ 3928002                                                                                                    | i sena<br>Pendangunan/Pengaban/Peningkasa Sarah dan Pisaraha<br>Wenkise Awature Bas Liad                                                                                                    | 18.78.000.000                                                                                                    | Penyedia<br>O                                                    | Svakelala                                                                                                    | Dekov/TP                                                                                                    | Bersihkan Data  | Gaji                                                         | Generate Paket                                                                                                    |  |
| ¥ 3928<br>▶ 3928.002<br>▶ 3928.003                                                                                                    | Pennangunan/Pengalaan/Penngatan Sarana dan Pasarina<br>Wonlag Jawning Jikas Lunj<br>Luna Farintar Distas Lunj                                                                                                    | 18.788.000.000<br>1.034.000.000<br>1.526.000.000                                                                                       | Penyedia<br>O<br>O                                               | Swakelets                                                                                                    | Dekon/77                                                                                                    | Bersihkan Data  | Gapt                                                         | Generate Paket Actions Actions                                                                                                    |  |
| <ul> <li>₩ 3928</li> <li>▶ 3928.002</li> <li>▶ 3928.003</li> <li>▶ 3928.010</li> </ul>                                                                                                    | Pendangunan/Pengadaan/Peningkatan Sasana dan Prasanina<br>Vening Annitrus (Bes Lind)<br>Lining Annitrus (Bes Lind)<br>Ana tamunakan istema (CC) (Bes Lind)                                                                                                    | 18.788.000.000<br>1.034.000.000<br>1.526.000.000<br>1.278.000.000                                                                      | Penyedia<br>©<br>©<br>©                                          | Swakebols           Image: Constraint of the system           Image: Constraint of the system           Image | Debox777                                                                                                    | Bersihkan Data  |                                                              | Actions Actions Actions                                                                                                    |  |
| <ul> <li>₩ 3928</li> <li>▶ 3928.002</li> <li>▶ 3928.003</li> <li>▶ 3928.010</li> <li>▶ 3928.011</li> </ul>                                                                                                    | Constant Perspekan/Penspekan/Pensepiatan Sarana dan Pasarana     Vensing Annitore [Base Lind]     Ling Turnitore [Base Lind]     Ada tomunikani intensi (Cr) [Base Lind]     Pengembaging Decise (Lind)     Pengembaging Decise (Lind)                                                                                                    | 18.78.000.000<br>1.034.000.000<br>1.526.000.000<br>1.527.0000.000<br>1.578.0000.000                                                    | Penyeda<br>D<br>D<br>D<br>D<br>D                                 | Swakelots<br>©<br>©<br>©<br>©<br>©<br>©<br>©<br>©<br>©<br>©<br>©<br>©<br>©                                                                                                    | DetsorTP<br>C<br>C<br>C<br>C<br>C<br>C<br>C<br>C<br>C<br>C<br>C<br>C<br>C                                                                                                    | Bersihkan Data  | Gaji<br>Gaji<br>Gaji<br>Gaji<br>Gaji<br>Gaji<br>Gaji<br>Gaji | Generate Platet  Actions  Actions                                                                                                    |  |
| <ul> <li>▼ 3928</li> <li>▶ 3928.002</li> <li>▶ 3928.003</li> <li>▶ 3928.010</li> <li>▶ 3928.011</li> <li>▶ 3928.011</li> </ul>                                                                                                    | Penthangunan/Pengadaan/Peningsian Sarana dan Prasarana<br>Working Fumiture (Base Line)<br>Lining Fumiture (Base Line)<br>Atte fumutura (Base Line)<br>Pengembangan Gase Career (Base Line)<br>Kondaraan Bernster (Base Line)                                                                                                    | 18.788.000.00<br>1.034.000.00<br>1.028.000.00<br>1.028.00.00<br>0.3.500.000.00<br>7.000.000.00                                         | Persystem<br>D<br>D<br>D<br>D<br>D<br>D                          | Subleta<br>©<br>©<br>©<br>©<br>©<br>©<br>©<br>©<br>©<br>©                                                                                                    | Dt4cov777                                                                                                    | Bersihkan Data  |                                                              | Centerate Paaet  Action  Action  Control  Control  Contro  Control  Control  Control  Control |  |
| <ul> <li>▼ 3928</li> <li>▶ 3928.002</li> <li>▶ 3928.003</li> <li>▶ 3928.010</li> <li>▶ 3928.011</li> <li>▶ 3928.095</li> <li>▶ 3928.996</li> </ul>                                                                                                    | Promongonau-Progotaun-Prongunan Sarana dan Prasanana<br>Working funnture (litera Line)<br>Lineig Funnture (litera Line)<br>Atat kumunikasi Internal (LC) (litera Line)<br>Progenhangen Disc Cetter (litera Line)<br>Ronduraan Bermane (litera Line)<br>Penangkar Progota dan kumunikasi (litera Line)                                             | 1000<br>18.788.000.000<br>1.234.000.000<br>1.326.000.000<br>5.500.000<br>7.100.000.000<br>1.350.000.000<br>1.350.000.000               |                                                                  | Sectorida                                                                                                    | Delso/TP           Image: Control of the second second sec | Servithan Data  |                                                              | Centerate Paaet  Action  Action  Actio |  |
|                                                                                                    | Penniangunan/Pengadaan/Penngatan Sarana dan Prasarina<br>Wening Annihur (Bas Lind)<br>Lining Funture (Base Lind)<br>Alat karunkalasi internal (CT) (Base Lind)<br>Pengenbangan Dasa Center (Base Lind)<br>Kondaaa Bermide (Base Lind)<br>Pensegkar Pengenbang Dasa dan Konumbat (Base Lind)<br>Pensegkar Pengenbang Dasa dan Konumbat (Base Lind) | 14.0<br>14.785.000.00<br>1.554.000.00<br>1.550.000.00<br>5.500.000.00<br>1.370.000.000<br>1.300.000.00<br>1.300.000.00<br>1.300.000.00 | Projectio<br>D<br>D<br>D<br>D<br>D<br>D<br>D<br>D<br>D<br>D<br>D | Sectorida                                                                                                    |                                                                                                    | Bersithian Data |                                                              | Centerate Paaet                                                                                                    |  |

Gambar 2.

3. Klik *radio button* Penyedia/Swakelola/Dekon/TP/NP(Non Pengadaan)/Gaji pada setiap kegiatan untuk melakukan identifikasi pemaketan.

|                                                         | Tage /                                                                                                    |                                                                                                    |                                                                                                    |                                                                                                    |                                                                                                    | 64                                                                                                    | Actions                                                                                                    |
|---------------------------------------------------------|----------------------------------------------------------------------------------------------------|----------------------------------------------------------------------------------------------------|----------------------------------------------------------------------------------------------------|----------------------------------------------------------------------------------------------------|----------------------------------------------------------------------------------------------------|----------------------------------------------------------------------------------------------------|----------------------------------------------------------------------------------------------------|
| angunan/Pengadaan/Peningkatan Sarana dan Prasarana      | 18.788.000.0 0                                                                                                    | 0                                                                                                    | 0                                                                                                    | 0                                                                                                    | 0                                                                                                    |                                                                                                    | 8                                                                                                    |
| ng Furniture (Base Line)                                | 1.034.000.000                                                                                                    | 0                                                                                                    | 0                                                                                                    | 0                                                                                                    | 0                                                                                                    |                                                                                                    | 8                                                                                                    |
| Furniture (Base Line)                                   | 1.526.000.000                                                                                                    | 0                                                                                                    | 0                                                                                                    | 0                                                                                                    | 0                                                                                                    |                                                                                                    | 8                                                                                                    |
| omunikasi internal (ICT) [Base Line]                    | 1.278.000.000                                                                                                    | 0                                                                                                    | 0                                                                                                    | 0                                                                                                    | ۲                                                                                                    |                                                                                                    | 8                                                                                                    |
| embangan Data Center (Base Line)                        | 5.500.000.00                                                                                                    | 0                                                                                                    | 0                                                                                                    | 0                                                                                                    | $\bigcirc$                                                                                                    |                                                                                                    | 8                                                                                                    |
| araan Bermotor [Base Line]                              | 7.100.000.000                                                                                                    | 0                                                                                                    | 0                                                                                                    | 0                                                                                                    | ۲                                                                                                    |                                                                                                    | 8                                                                                                    |
| gkat Pengolah Data dan Komunikasi [Base Line]           | 1.350.000.000                                                                                                    | 0                                                                                                    | 0                                                                                                    | 0                                                                                                    | 0                                                                                                    |                                                                                                    | 8                                                                                                    |
| atan dan Fasilitas Perkantoran (Base Line)              | 1.000.000.000                                                                                                    | 0                                                                                                    | 0                                                                                                    | 0                                                                                                    | 0                                                                                                    |                                                                                                    | 8                                                                                                    |
| am Pengembangan Sistem Pengadaan Barang/Jasa Pemerintah | 141.040.280.000                                                                                                    | 0                                                                                                    | 0                                                                                                    | 0                                                                                                    | ۲                                                                                                    |                                                                                                    | 8                                                                                                    |
| ang<br>ing<br>; Fu<br>om<br>arai<br>gka<br>star         | priori Progradam/Peninghatan Saraha dan Pesaranaa<br>Inventure (Base Lind)<br>umbure (Base Lind)<br>asagan Data Centre (Base Lind)<br>di Bernatori (Base Lind)<br>di Bernatori (Base Lind)<br>di Anglanh Data dan Kimunkadi (Base Lind)<br>di Anglanh Data dan Kimunkadi (Base Lind)<br>di Anglanh Data dan Kimunkadi (Base Lind)<br>di Anglanh Data dan Kimunkadi (Base Lind) | pina/Pengataan/Pengataan/Pengataa | Numerica         Numerica         Numerica         Numerica           privative Regulation Streton dato Prisanzana         15.785.000.74         Immerica           furniture (Rescluid)         1.034.000.00         Immerica           malare (Rescluid)         1.034.000.00         Immerica           malare (Rescluid)         1.034.000.00         Immerica           assign france (Rescluid)         1.034.000.00         Immerica           assign france (Rescluid)         5.555.000.00         Immerica           assign france (Rescluid)         5.555.000.00         Immerica           assign france data Kinnunkan (Rescluid)         1.035.000.00         Immerica           ar Angliah Drak data Kinnunkan (Rescluid)         1.035.000.00         Immerica           ar Angliah Drak data Kinnunkan (Rescluid)         1.035.000.00         Immerica           ar Angliah Drak data Kinnunkan (Rescluid)         1.035.000.00         Immerica           ar Angliah Drak data Kinnunkan (Rescluid)         1.035.000.00         Immerica           ar Angliah Drak data Kinnunkan (Rescluid)         1.045.000.00         Immerica           ar Angliah Drak data Kinnunkan (Rescluid)         1.045.000.00         Immerica | Name         Name         Name <th< th=""><th>Internet (Base Lind)         Internet (Base Lind)         Internet</th><th>Internet         Internet         Internet         Internet         Internet           privativegastass/Petringatas Seras das Protances         France (Bass Lind)         Internet         Internet         Inte</th><th>Number         Number         Num         Num         Num</th></th<> | Internet (Base Lind)         Internet (Base Lind)         Internet | Internet         Internet         Internet         Internet         Internet           privativegastass/Petringatas Seras das Protances         France (Bass Lind)         Internet         Internet         Inte | Number         Number         Num         Num         Num |

#### Gambar 2.5

Untuk Identifikasi Pemaketan PA/KPA dapat melakukan dari berbagai sudut pandang pemaketan sesuai dengan kebutuhan. Mulai dari tingkat kegiatan hingga tingkat detail.

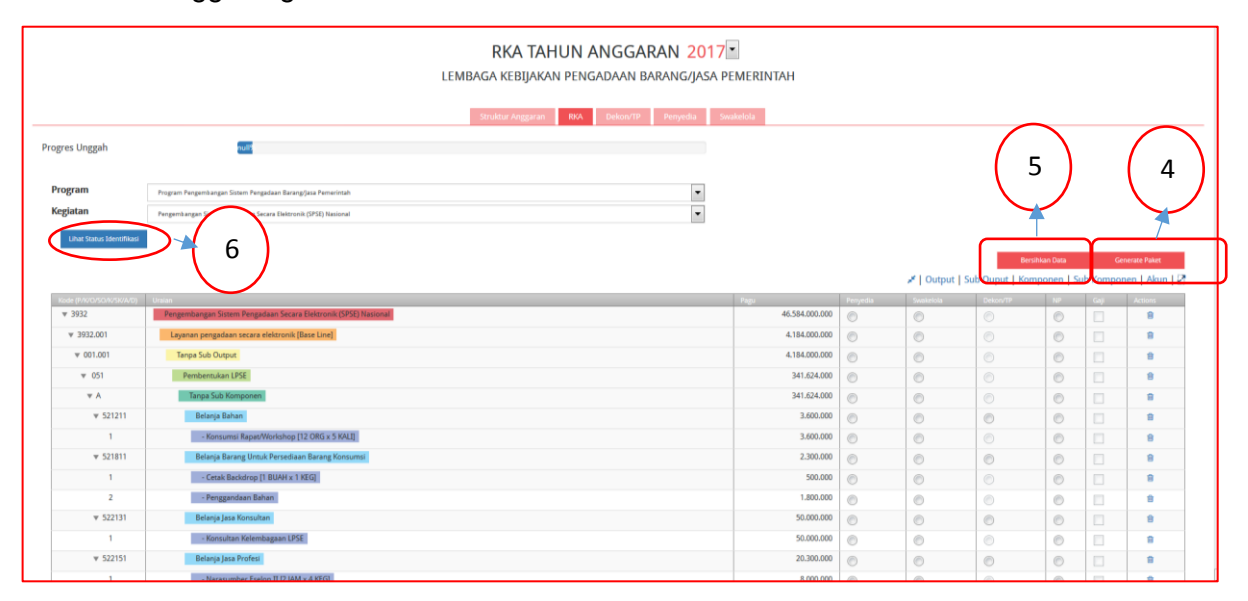

#### Gambar 2.6

- 4. Klik Tombol "Generate Paket" apabila PA/KPA telah selesai melakukan identifikasi pemaketan (ditandai *Radio Button*) dari keseluruhan paket yang ada dalam satu kegiatan.
- 5. Klik Tombol "Bersihkan Data" apabila PA/KPA menghapus seluruh data pada satu kegiatan yang sudah ditandai.
- 6. Klik Tombol "Lihat Status Identifikasi" untuk mendapatkan informasi identifikasi pemaketan tersebut apakah sudah sesuai dengan total pagu yang ada.

| tal Pagu                                      | 10.576.000.000 |
|-----------------------------------------------|----------------|
| agu Swakelola (Termasuk penyedia di dalamnya) | 10.576.000.000 |
| Pagu Penyedia                                 | 0              |
| Pagu Dekonsentrasi/Tugas Pembantuan           | 0              |
| on Pengadaan                                  | 0              |
| agu Gaji                                      | 0              |
| gu Belum Teridentifikasi                      | 0              |

#### 2.3. Struktur Anggaran

PA/KPA dapat melihat maupun melakukan perubahan data struktur anggaran yang secara otomatis data tersebut terisi setelah mengunggah data RKA-K/L/D.

Halaman Struktur Anggaran dapat diakses dengan cara:

- 1. Klik Menu "RUP"
- 2. Klik Tab Menu "Struktur Anggaran". Seperti gambar 2.7

|                                    | Rekap RUP Cari Paket Kelola | Data * Unduh             |                                                                               |                                                                 | ≜ palkpp*                                                                           |
|------------------------------------|-----------------------------|--------------------------|-------------------------------------------------------------------------------|-----------------------------------------------------------------|-------------------------------------------------------------------------------------|
|                                    |                             | DAFTAR RUP TA            | HUN ANGGARAN 2017<br>NGADAAN BARANG/JASA PEMER<br>N Delece/77 Penyeda Swaleda | INTAH                                                           |                                                                                     |
| Pertanu Struktur Anggeran          |                             | Total                    | Anggaran Perubahan<br>183.000                                                 |                                                                 |                                                                                     |
| Pegawal (MAK : 51)<br>2.000        | Barang Jasa (MAK) 52)       | Modal (MAX: 53)<br>9.000 | Sosial (MAX : 57)<br>0<br>Pengadaan<br>0<br>Bukan Pengadaan<br>0              | Hibah (MAK : 58)<br>0<br>Pengadaan<br>0<br>Bulan Pengadaan<br>0 | Lamnya (MAK: 55,556)<br>160.000<br>Pengadaan<br>1.000<br>Bukan Pengadaan<br>139.000 |
| *Angka Struktur Anggaran di atas i | dalam satuan juta rupiah    |                          |                                                                               |                                                                 |                                                                                     |

Gambar 2.7

Perbarui Struktur Anggaran dengan cara:

1. Klik Tombol Perbarui Struktur Anggaran yang ada di bagian kiri atas.

|                                            | Rekap RUP Cari Paket Kelola | Data * Unduh                                            |                                                                               |                               |                                                  | <b>≜</b> palkpp* |
|--------------------------------------------|-----------------------------|---------------------------------------------------------|-------------------------------------------------------------------------------|-------------------------------|--------------------------------------------------|------------------|
|                                            |                             | DAFTAR RUP T.<br>LEMBAGA KEBIJAKAN<br>Struktur Anggaran | AHUN ANGGARAN 201<br>PENGADAAN BARANG/JASA PEM<br>RKA Dekon/TP Pengeda Swakek | 7 •<br>ERINTAH                |                                                  |                  |
| Priteral Studio Aggree                     |                             | Tot                                                     | al Anggaran Perubahan<br>183.000                                              |                               |                                                  |                  |
| Preparent (MAX : 51)<br>2.000              | Barang Jasa (MAX : 52)      | Modal (MAK : 53)<br>9.000                               | Sosial (MAK : 57)                                                             | Hibah (MAK : 58)<br>O         | Lainnya (MAK ; 54,55,56)<br>160,000              |                  |
|                                            |                             |                                                         | Pengadaan<br>0<br>Bukan Pengadaan<br>0                                        | Pengadaan 0 Bukan Pengadaan 0 | Pengadaan<br>1.000<br>Bulan Pengadaan<br>159.000 | ]                |
| *Anglia Struktur Anggerein di alan dalam t | atuan juta nuglah           |                                                         |                                                                               |                               |                                                  |                  |

Gambar 2.8

Maka akan tampil halaman Formulir struktur anggaran seperti gambar 2.9

|                           | Rekap RUP Cari Paket Kelola D | ata + Unduh                                     |                                                                                       |                        | 📥 palkpp +     |
|---------------------------|-------------------------------|-------------------------------------------------|---------------------------------------------------------------------------------------|------------------------|----------------|
|                           |                               | Formu<br>Lembaga kebijakan<br>Lembaga kebijakan | l <b>ir Struktur Anggaran</b><br>PENGADAAN BARANG/JASA PE<br>PENGADAAN BARANG/JASA PE | :MERINTAH<br>:MERINTAH |                |
| Tahun Anggaran<br>Pegawai | 2017<br>200000000             |                                                 |                                                                                       |                        |                |
| Barang/jasa               | 1200000000                    |                                                 |                                                                                       |                        |                |
| Modal                     | 900000000                     |                                                 |                                                                                       |                        |                |
| 30501<br>Hibab            | 1                             | Pengadaan                                       |                                                                                       |                        |                |
| Lainnya                   | 16000000000                   | Pengadaan 0                                     |                                                                                       |                        |                |
| 1                         | Pi Bad Pi Sayan               |                                                 |                                                                                       |                        |                |
| W LKPP                    | SRUP> Latihan                 | 4 TEPRA W                                       | NAPROC                                                                                | agia                   | ()<br>Internet |

Gambar 2.9

- 2. Lakukan perubahan sesuai data anggaran.
- 3. Klik Tombol "Simpan".

#### 2.4. **Dekon/TP**

#### Beberapa Hal yang dapat di lakukan PA/KPA di halaman Dekon/TP:

#### 2.4.1. Proses/Hapus Dana Dekon/TP

Setelah dilakukan identifikasi pemaketan dana Dekon/TP (pada tahap 2.2. angka 3 di atas), maka paket dana Dekon/TP akan muncul di tab Dekon/TP sebagaimana terdapat pada gambar 2.10.

| Sir                 | Sistem Informasi<br>Rencana Umum Pengadaan | Rekap | RUP         | Cari Pake       | t Kelola Data           | Unduh                      |           |                           |                     |
|---------------------|--------------------------------------------|-------|-------------|-----------------|-------------------------|----------------------------|-----------|---------------------------|---------------------|
|                     |                                            | Daft  | ar Del      | konsen<br>Tahun | ntrasi atau<br>Anggaran | Tugas P<br>: 2017 <b>(</b> | embantua  | an                        |                     |
|                     |                                            |       | Struktur Ar | nggaran         | RKA Dekon/TP            | Penyedia                   | Swakelola |                           |                     |
| + Deko<br>Tampilkan | n/TP PDF                                   |       |             |                 |                         |                            |           | Cari:                     | <b>t</b> ⊲ Serahkan |
| No JE               | Nama                                       |       | 11          | Pagu (Rp.)      | 11                      | Pemda                      | J] Paket  | .∣† Serahkan?             | 1 Actions I1        |
| 1                   | Belanja Jasa Profesi                       |       |             |                 | 33.800.000              | N/A                        | Belum Ada |                           | <b>→</b>            |
| 2                   | Belanja Jasa Lainnya                       |       |             |                 | 108.000.000             | N/A                        | Belum Ada |                           | <b>→</b> 🗎          |
| 3                   | Belanja Bahan                              |       |             |                 | 192.886.000             | N/A                        | Belum Ada |                           | <b>→</b> 🕮          |
|                     | Semua                                      |       |             |                 |                         | Semua                      | Semua     | Semua                     |                     |
| Menampilk           | an 1 sampai 3 dari 3 entri                 |       |             |                 |                         |                            |           | Pertama Sebelumnya 1 Sela | njutnya Terakhir    |

#### Gambar 2.10

- Langkah-langkah proses Dana Dekon/TP: 1. Klik simbol 
  yang ada di "*Actions*" bagian kanan halaman Dekon/TP.
- 2. Selanjutnya akan tampil Formulir Penyerahan Dekon/TP. Gambar 2.11

| Formulir Penyerahan Dekon/TP ke Pemerintah Daerah<br>LEMBAGA TES |                 |  |  |  |  |  |  |  |
|------------------------------------------------------------------|-----------------|--|--|--|--|--|--|--|
| Tahun Anggaran<br>MAK<br>Paga<br>Provini Kabangkon Kaba          |                 |  |  |  |  |  |  |  |
| SKPD                                                             |                 |  |  |  |  |  |  |  |
| Penanggung Jawab RJP                                             | C Lenge for     |  |  |  |  |  |  |  |
| Deskripsi                                                        | Pi had Pi Feren |  |  |  |  |  |  |  |
|                                                                  |                 |  |  |  |  |  |  |  |

Gambar 2.11

- 3. Beberapa hal yang diisi di Formulir Penyerahan:
  - Nilai MAK
  - Pagu (Jika ada perubahan pagu anggaran dari anggaran awal yang ada di RKA)
  - Pilih Provinsi/Kabupaten/Kota yang akan diserahkan dana Dekon/TP.
  - Pilih Satker yang ada di Provinsi/Kabupaten/Kota yang akan diserahkan dana Dekon/TP.
  - Pilih Radio Button Penanggung Jawab RUP (Apakah Kementerian/Lembaga itu sendiri atau pemerintah daerah yang ditunjuk).
     Tuliskan Deskripsi dari Dana Dekon/TP.
  - Tuliskan Deskripsi dari Dana Dek
- 4. Klik Simpan.

#### Langkah-Langkah Hapus Dana Dekon/TP:

- 1. Klik simbol yang ada di "*Actions*" bagian kanan halaman Dekon/TP. Gambar 2.10.
- 2. Maka akan tampil *pop-up* menanyakan apakah paket Dana Dekon/TP tersebut akan dihapus.
- 3. Jika ya, klik tombol "Ya"

#### 2.4.2. Tambah Dekon/TP

PA/KPA yang ada di K/L dapat menambahkan dekon/TP yang belum ada di RKA.

Berikut langkah-langkah menambah dana Dekon/TP:

1. Klik tab Menu Dekon/TP.

|                                            |              | Daftar Dekonsenti<br>Tahun A | rasi atau Tugas Pembantuan<br>Mggaran: 2017∙ |          |                                         |
|--------------------------------------------|--------------|------------------------------|----------------------------------------------|----------|-----------------------------------------|
|                                            |              | Struktur Anggaran RK         | A Dekon/TP Penyedia Swakelola                |          |                                         |
| + D-kos (TP 2) PDF<br>Tampilian 10 • entri | •            |                              | <b></b>                                      |          | 14 Ummikan<br>Cari:                     |
| No 🖟 Nama                                  |              | li Pagu (Rp.)                |                                              | lî Paket | IT Actions IT                           |
| Tidak ditemukan data yang sesuai           |              |                              |                                              |          |                                         |
| Semua                                      |              |                              | Semua Semua                                  | Semua    |                                         |
| Menampilkan 0 sampai 0 dari 0 entri        |              |                              |                                              |          | Pertama Sebelumnya Selanjutnya Terakhir |
|                                            |              |                              |                                              |          |                                         |
|                                            |              |                              |                                              |          |                                         |
| ₩ LKPP                                     | SRUP Latihan | Com 2.0 (F 2015 Long)        | INAPROC                                      | apar     | <u></u>                                 |

#### Gambar 2.12

#### 2. Klik Tombol "+Dekon/TP". Maka tampil halaman seperti gambar 2.1

| SRUP) Annual Direct Progedues | ) Relap RUP Carl Paket <u>Kelola Data -</u> Unduh                | 📤 tes 1 🕶 |
|-------------------------------|------------------------------------------------------------------|-----------|
|                               | Formulir Penyerahan Dekon/TP ke Pemerintah Daerah<br>LEMBAGA TES |           |
|                               |                                                                  |           |
| Tahun Anggaran                | 2017                                                             |           |
| МАК                           |                                                                  |           |
| Pagu                          |                                                                  |           |
| ProvinsiiKabupaten/Kota       |                                                                  |           |
| SKPD                          | -pb                                                              |           |
| Penanggung Jawab RUP          | Lemoga Tes                                                       |           |
|                               | · Persentah Darsh yang Disirjuk                                  |           |
| Deskripsi                     |                                                                  |           |
|                               | Pit Sale Pit Sapan                                               |           |

Gambar 2.13

Tambahkan Data "Tambah Paket" yang terdiri dari:

- 1. Maukkan kode MAK (untuk cara pengisian klik simbol "?")
- 2. Masukkan nilai Pagu.
- 3. Pilih Provisi/Kota yang dilimpahkan Dekon/TP.
- 4. Pilih SKPD dari Kabupaten/Kota yang mendapat Dekon/TP.
- 5. Ketik Detail Lokasi Pekerjaan.
- 6. Pilih Penanggung Jawab RUP atas Dekon/TP tersebut.
- 7. Ketikkan Deskripsi dari Dekon/TP tersebut.
- 8. Klik tombol "Simpan" untuk menyimpan data paket Dekon/TP.

#### 2.4.3. Cetak PDF Dekon/TP

Berikut ini tahapan untuk cetak PDF Data Dekon/TP:

- 1. Klik Tombol "PDF" di Halaman Dekon/TP.
- 2. Selanjutnya Akan tampil *Pop-Up*.

| ) s     | RUP Annakarman tempatan                                            | Kelola Dati                                                                                              | r - Statistik - Unduh<br>Cetak PDF                                                              |           | 2             |                 |                                                                                                    |                       |         |       | 🌲 palkpp + |
|---------|--------------------------------------------------------------------|----------------------------------------------------------------------------------------------------|-------------------------------------------------------------------------------------------------|-----------|---------------|-----------------|----------------------------------------------------------------------------------------------------|-----------------------|---------|-------|------------|
| Tampala | E Tagalan 2017     ■ Takada Pernyaka dalahan Persikalaha     ① PEP | Data PA<br>Home<br>HIP<br>Johonan<br>Lokasi<br>Tanggal<br>Penyaringgan D<br>RUP 53P0 Saya<br>Santher Dan | Ада Районо<br>1956123457890<br>Карак 1979<br>10 Онкана 2016<br>IA<br>АК<br>АКОН АЛОНО АЛОО АЛОО | 69(1)     |               |                 |                                                                                                    |                       | <br>Cer |       | Verdala    |
| No      | 16 Registan                                                        | jenis Data                                                                                               | PNEP BLU BLUD BLUD BLU<br>Semus Harya diumumkan Belum d                                         | diamumkan | 11 Page (Pp.) | Ű.              | Sumber 11<br>Dana                                                                                                    | Mulai i<br>Pekerjaaan | U II    | Aur 1 | Actions 11 |
| 3       | tes                                                                | -                                                                                                    | Sermas Va Tidak                                                                                 |           |               | .11.111.111.011 | APBN                                                                                                    | Januari               | 10      |       | (Yells     |
| 2       | 961 J                                                              | Attribut<br>Tambahan                                                                                     | MAR                                                                                             |           |               | 101.000.000.000 | APEN, APEN                                                                                                    | Januari               | 10      |       | 07.9 im    |
| 3       | Tex Pater Sevalution                                               | -                                                                                                    |                                                                                                 |           |               | 100.000.000.000 | APEN                                                                                                    | Januari               |         |       | C          |
| 4       | Penyeberggaraan Operational dan Pennethanaan Perkenteran           |                                                                                                    | •                                                                                               |           |               | 32,158,204,000  | АРВИ, АРВИ,<br>АРВИ, АРВИ,<br>АРВИ, АРВИ,<br>АРВИ, АРВИ,<br>АРВИ, АРВИ,<br>АРВИ, АРВИ,<br>АРВИ, АРВИ,<br>АРВИ, АРВИ,<br>АРВИ, АРВИ,<br>АРВИ, | Januari               |         |       | C          |
| 5       | Sistem Reinstein Digital (Base Line)                               |                                                                                                    |                                                                                                 |           |               | 0               | APON                                                                                                    | N/A                   | 123     |       | (reim      |
| 6       | Laperan unit aluurtanu lauangan [Base Line]                        |                                                                                                    |                                                                                                 |           |               | 0               | APEN                                                                                                    | N/A.                  | 10      |       | or e in    |
| 7       | Layanan unit pengadaan (Base Line)                                 |                                                                                                    |                                                                                                 |           |               | 391.000.000     | APON                                                                                                    | N/A                   |         |       | (7.0)m     |

#### Gambar 2.14

- 3. Isikan Data PA/KPA yang berupa Nama, NIP, Jabatan, Lokasi, Tanggal cetak serta filter-filter data yang diinginkan. (Yang berwarna hijau merupakan filter data yang akan di cetak).
- 4. Klik Tombol "Simpan".

#### 2.4.4. Serahkan Dekon/TP

#### Berikut langkah-langkah Serahkan Dekon/TP

1. Tandai atau cek di kolom "Serahkan" untuk paket yang akan di serahkan.

|                                        | Daftar Dekonsen<br>Tahun | trasi atau Tugas Pembar<br>Anggaran: 2017 🔹 | ntuan     |                                       |      |
|----------------------------------------|--------------------------|---------------------------------------------|-----------|---------------------------------------|------|
|                                        | Struktur Anggaran        | RKA Dekon/TP Penyedia Swakelola             |           |                                       |      |
| ◆Dássví? (3207<br>Tampilkan 10 • entri |                          |                                             |           | 49 Serilian<br>Care                   |      |
| No 🏦 Nama                              | .i   Pagu (Rp.)          | Pemda                                       | Paket     | 1† Serahkan? 11 Actions               | -11  |
| 1 hahah                                |                          | 111.111.111.111 Provinsi Bali               | Belum Ada | C a c                                 |      |
| 2 Jakarta                              |                          | 1.111.111 Provinsi DKI Jakarta              | Belum Ada | ✓ → 3                                 |      |
| Semua                                  |                          | Semua                                       | * Semua   | Semua                                 |      |
| Menampilkan 1 sampai 2 dari 2 entri    |                          |                                             |           | Pertama Sebelumnya 1 Selanjutnya Tera | khir |

Gambar 2.12

2. Klik Tombol "Serahkan" di Halaman Dekon/TP. Maka akan tampil *Pop-Up* untuk meyakinkan K/L menyerahkan Dekon/TP.

| Serhakan Dekonsentrai/Tugas Pembantuan                                    |
|---------------------------------------------------------------------------|
| Apakah Anda yakin akan menyerahkan Dekonsentrasi/Tugas Pembantuan<br>ini? |
| Batal <b>4</b> 5 Serabian                                                 |
| Gambar 2.15                                                               |

3. Klik "Serahkan"

#### 2.5. Penyedia

Tab Halaman Penyedia memungkinkan seorang PA/KPA untuk mengelola paket penyedia. Klik tab menu Penyedia seperti Gambar 2.14

|                   | + Танісі Ха́ан 311) () ЭКР    | ∎ has | DAFTAR RUP TAHUN A<br>LEMBAGA KEBIJAKAN PENGADAAN<br>Straktur Anggaran 2007 Dehov | NGGARAN 2017 |                         |                 |                   |              |                     |               |
|-------------------|-------------------------------|-------|-----------------------------------------------------------------------------------|--------------|-------------------------|-----------------|-------------------|--------------|---------------------|---------------|
| Tampilkan         | n 10 💌 entri                  |       |                                                                                   |              | ¶ <sup>3</sup> Umanikan |                 |                   | Cari:        |                     |               |
| No <sup>III</sup> | Nama Paket                    |       |                                                                                   | н,           | agu (Rp.)               | Waktu Pemilihan | Sumber II<br>Dana |              | kaf <sup>11</sup> A | Actions 11    |
| 1                 | Pembangunan Lapangan Olahraga |       |                                                                                   |              | 250.000.000             | Januari         | APBN              |              | 7 0                 | 210-8         |
| 2                 | Tes Paket Penyedia            |       |                                                                                   |              | 10.000.000              | Januari         | APBN              | $\checkmark$ | . c                 | 7             |
| 3                 | Paket ABC                     |       |                                                                                   |              | 11.200.000              | Januari         | APBN, APBN        |              | ] C                 | 7             |
| 4                 | Paket ABC                     |       |                                                                                   |              | 11.200.000              | Januari         | APBN, APBN        |              | 1 0                 | 2198          |
| 5                 | Pendidkan Dna BOS             |       |                                                                                   |              | 10.000.000              | Januari         | APBN              |              | ] @                 | 2 <b>10</b> B |
| 6                 | Tes Paket Penyedia            |       |                                                                                   |              | 10.000.000              | Januari         | APBN              |              | 1 2                 | 810.0         |
| 7                 | Tes Paket Penyedia            |       |                                                                                   |              | 100.000.000.000         | Januari         | APBN              |              | ] 🛛                 | 2198          |
| 8                 | Pendidkan Dna BOS             |       |                                                                                   |              | 10.000.000              | Januari         | APBN              |              | 1 0                 | 3198          |
| 9                 | Pendidkan Dna BOS             |       |                                                                                   |              | 100.000.000.000         | Januari         | APBN              |              | 1 0                 | 8008          |
|                   | Semua                         |       |                                                                                   |              |                         | Semua           | Semua 💌           |              | See 💌               |               |
| Menampil          | lkan 1 sampai 9 dari 9 entri  |       |                                                                                   |              |                         | Pertama         | Sebelumnya        | 1 Sel        | snjutnya            | Terakhir      |
|                   |                               |       |                                                                                   |              |                         |                 |                   |              |                     |               |

Gambar 2.16

#### Berikut ini hal-hal yang dapat dilakukan pada tab menu penyedia:

#### 2.5.1 Menambah Paket

Langkah-langkah menambah paket:

1. Klik tombol "+Tambah Paket" yang ada di bagian kiri halaman seperti gambar 2.15

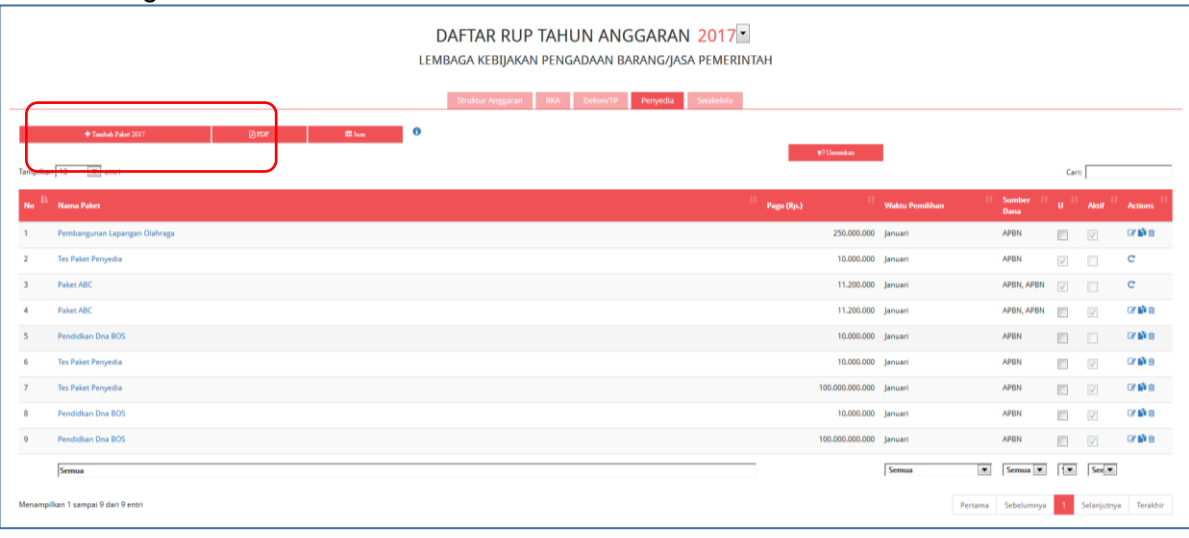

Gambar 2.17

#### Selanjutnya akan tampil halaman seperti pada gambar 2.16

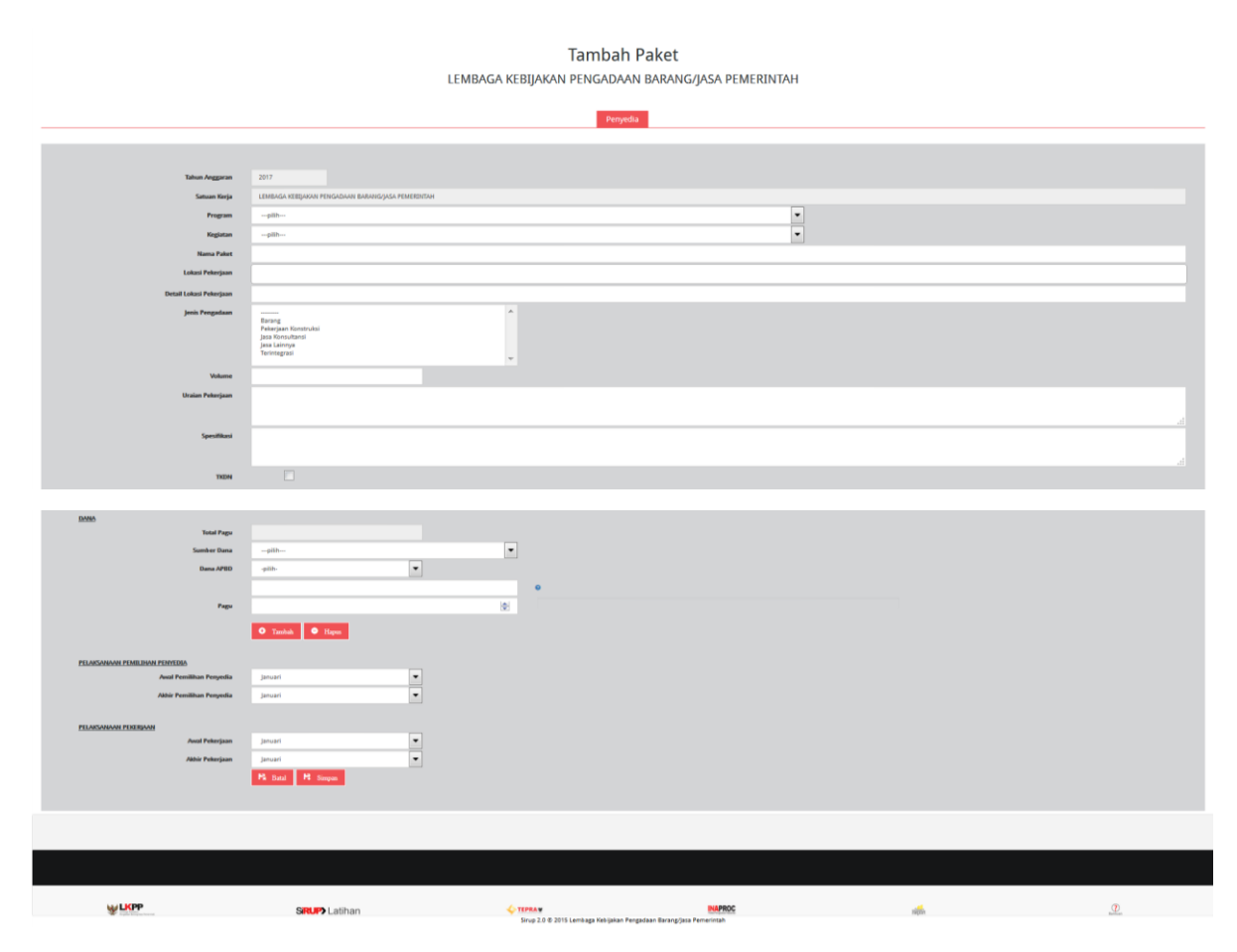

Gambar 2.18

- 2. Isi data paket baru yang berupa:
  - 1. Pilih Pogram di dalam Drop box "Program".
  - 2. Pilih Kegiatan di dalam Drop box "Kegiatan"
  - 3. Ketik Nama Paket.
  - 4. Ketik Lokasi Pekerjaan.
  - 5. Ketik Detail Lokasi Pekerjaan.
  - 6. Pilih Jenis Pengadaan.
  - 7. Isi Volume dari paket.
  - 8. Ketik Uraian Pekerjaan.
  - 9. Ketik Spesifikasi dari paket.
  - 10. Klik TKDN jika paket penyedia tersebut termasuk TKDN.
  - 11. Total Pagu akan secara otomatis terisi dari hasil pagu yang dialokasikan.
  - 12. Pilih Sumber dana (APBN, APBDP, dll)
  - 13. Pilih Dana APBD (DAK, DAU, dll)
  - 14. Isi Pagu.
  - 15. Klik Tombol "Tambah" jika anggaran lebih dari satu sumber dana.
  - 16. Klik Bulan pada Drop box "Awal Pemilihan Penyedia"
  - 17. Klik Bulan pada Drop box "Akhir Pemilihan Penyedia"
  - 18. Klik Bulan pada Drop box "Awal Pekerjaan"
  - 19. Klik Bulan pada Drop box "Akhir Pekerjaan"
  - 20. Klik tombol "Simpan" untuk menyimpan data paket Dekon/TP.
  - 21. Klik tombol "Batal" untuk membatalkan data paket Dekon/TP yang telah diketikkan.
- 3. Setelah paket selesai akan muncul *pop-up* di atas halaman yang menyatakan paket telah berhasil dibuat seperti gambar 2.17.

|                                     | natap tup Carl Paket | Cari Satker Kelola Data + Statistik + U | Unduh                         | 📥 palkpp - |
|-------------------------------------|----------------------|-----------------------------------------|-------------------------------|------------|
| Paket Penyedia 2017 berhasil dibuat |                      |                                         |                               |            |
|                                     |                      |                                         |                               |            |
|                                     |                      | DAFTAR RUP TAH                          | UN ANGGARAN 2017              |            |
|                                     |                      | LEMBAGA KEBIJAKAN PEN                   | GADAAN BARANG/JASA PEMERINTAH |            |
|                                     |                      | Straktur Anggaran IRA                   | Dekon/TP Penyedia Swakelola   |            |

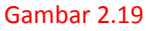

#### 2.5.2. Cetak Dalam bentuk PDF

Berikut tahapan untuk cetak dalam bentuk PDF:

1. Klik tombol "PDF" yang ada di sebelah kanan tombol "Tambah Paket" untuk mencetak data paket yang telah dibuat.

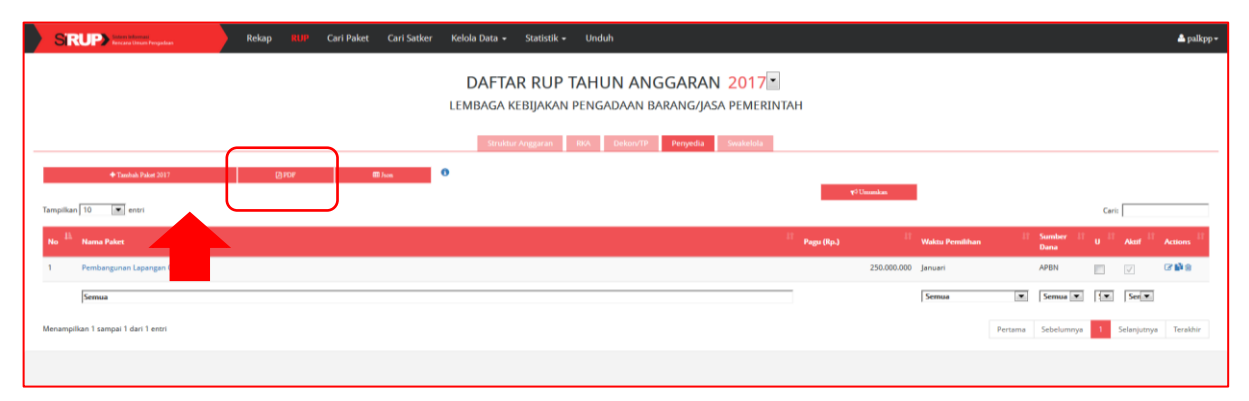

Gambar 2.20

2. Selanjutnya akan tampil pop-up "Cetak PDF". Seperti Gambar 2.19

| S      | RUP) Marca di Marca di Marca d | Rekap RUP Carl Paket Carl Satker | Kelola Data                                                              | ) – Statistik – Unduł<br>Cet                                                        | ak PDF                          | ×      |                 |                 |             |            |                 |                    | 🏝 palkpp 🕶      |
|--------|----------------------------------------------------------------------------------------------------|----------------------------------|--------------------------------------------------------------------------|-------------------------------------------------------------------------------------|---------------------------------|--------|-----------------|-----------------|-------------|------------|-----------------|--------------------|-----------------|
| Tampil | ◆Zeniské žisler 2011<br>Jan 10 💽 enst                                                                                                    | enr eha                          | Data PA<br>Nama<br>NEP<br>Johana<br>Lohani<br>Tanggal<br>Penyvaringan Da | Agus Prakovo<br>1958 1234667890<br>Hegela L099<br>Jakaras<br>10 Otasker 2016<br>ata |                                 |        | ¥™Unumkan       | 1               |             |            | Carl            |                    |                 |
| No     | A Nama Paket                                                                                                    |                                  | RUP SHPD Saya<br>Sumber Dana                                             | APBN APBNP APBD A                                                                   | APBOP PHLN                      |        | (Rp.)           | Waktu Pemilihan | 11          | Sumber II  | u <sup>11</sup> | Akif <sup>11</sup> | Actions 17      |
| 1      | Pembangunan Lapangan Olahraga<br>Tes Paket Pervedia                                                                                                    |                                  | jenis Data                                                               | PNBP BLU BLUO BLU<br>Semua Hanya diumumkan                                          | ID BLUD<br>Belum diumumkan      |        | 250.000.000     | Januari         | ,<br>,<br>, | APBN       |                 |                    | C BAR           |
| 3      | Paket ABC                                                                                                    |                                  | Atribut                                                                  | Semua Ya Tidak<br>MAK                                                               |                                 |        | 11.200.000      | Januari         | 1           | APBN, APBN |                 |                    | с               |
| 4      | Paket ABC                                                                                                    |                                  | Tambahan                                                                 |                                                                                     |                                 |        | 11.200.000      | Januari         | ,           | APBN, APBN |                 |                    | C Di B          |
| 5      | Pendidkan Dna BOS                                                                                                    |                                  | Batal Ceta                                                               |                                                                                     |                                 |        | 10.000.000      | Januari         | ,           | APBN       |                 |                    | C 10 8          |
| 6      | Tes Paket Penyedia                                                                                                    |                                  |                                                                          |                                                                                     |                                 |        | 10.000.000      | Januari         | 1           | APBN       |                 |                    | (S 19 8         |
| 7      | Tes Paket Penyedia                                                                                                    |                                  |                                                                          |                                                                                     |                                 |        | 100.000.000.000 | Januari         | 1           | APBN       |                 |                    | (7 <b>1</b> ) 8 |
|        | Semua                                                                                                    |                                  |                                                                          |                                                                                     |                                 |        |                 | Semua           | •           | Semua 💌    |                 | Ser                |                 |
| Menar  | ipilkan 1 sampai 7 dari 7 entri                                                                                                    |                                  |                                                                          |                                                                                     |                                 |        |                 |                 | Pertama     | Sebelumnya | 1               | Selanjutnya        | Terakhir        |
|        |                                                                                                    |                                  |                                                                          |                                                                                     |                                 |        |                 |                 |             |            |                 |                    |                 |
|        |                                                                                                    |                                  |                                                                          |                                                                                     |                                 |        |                 |                 |             |            |                 |                    |                 |
| _      |                                                                                                    |                                  |                                                                          |                                                                                     |                                 |        |                 |                 |             |            | _               |                    |                 |
|        | W LKPP                                                                                                    | SRUP Latihan                     |                                                                          | <mark>∕⊖ TEPRAW</mark><br>Sirup 2.0 © 2015 Lembaga Kebijal                          | kan Pengadaan Barang jasa Pemer | NAPROC |                 | 46              |             |            |                 | <u>.</u>           |                 |

Gambar 2.21

- 3. Isi Data PA yang terdiri dari Nama, NIP, Jabatan, Lokasi serta tanggal cetak.
- 4. Untuk filter data yang akan dicetak klik Sumber dana, Jenis data, apakah aktif serta atribut tambahan berupa MAK. (jika berwarna hijau itu merupakan filter yang akan dicetak).
- 5. Klik Cetak maka akan tampil pratinjau dari data yang akan tercetak.

#### 2.5.3. Mengumumkan Paket

Tahapan dalam mengumumkan Paket:

1. Tandai pada kolom "U" untuk paket yang akan di umumkan. Seperti gambar

| SIR        | UP International Respectator  | Rel | kap <mark>RUP</mark> | Cari Paket | Cari Satker | Kelola Data 👻                       | Statistik +                        | Unduh                                      |           |                 |          |          |              |              |                    | 📤 palkpp -       |
|------------|-------------------------------|-----|----------------------|------------|-------------|-------------------------------------|------------------------------------|--------------------------------------------|-----------|-----------------|----------|----------|--------------|--------------|--------------------|------------------|
| Paket Peny | edia 2017 berhasil dibuat     |     |                      |            |             |                                     |                                    |                                            |           |                 |          |          |              |              |                    |                  |
|            | - Tanahah Palan (M17          |     | 6104                 |            |             | DAFTAR<br>LEMBAGA KEI<br>Struktur A | RUP TA<br>BIJAKAN PE<br>nggaran BR | AHUN ANGO<br>ENGADAAN BAR<br>104 Dekor/179 | ARAN 2017 | TAH<br>40 Ummil | iza i    |          |              |              |                    |                  |
| Tampilkan  | 10 entri                      |     |                      |            |             |                                     |                                    |                                            | 1         | Res (Re.)       | lt       |          | Sumber 📈     | Cari         | Next II            | Autima           |
| 1          | Pembangunan Lapangan Olahraga |     |                      |            |             |                                     |                                    |                                            |           | 250.            | .000.000 | Januari  | Dana<br>APBN |              |                    | C7 🖬 🗄           |
| 2          | Tes Paket Penyedia            |     |                      |            |             |                                     |                                    |                                            |           | 10.             | .000.000 | Januari  | APBN         | -            | /                  | c                |
| 3          | Paket ABC                     |     |                      |            |             |                                     |                                    |                                            |           | 11.             | .200.000 | Januari  | APBN, APBN   | $\checkmark$ |                    | C                |
| 4          | Paket ABC                     |     |                      |            |             |                                     |                                    |                                            |           | 11.             | .200.000 | Januari  | APBN, APBN   |              | $\bigtriangledown$ | C 🕅 B            |
| 5          | Pendidkan Dna BOS             |     |                      |            |             |                                     |                                    |                                            |           | 10.             | .000.000 | Januari  | APBN         |              |                    | (7 <b>1</b> ) 8  |
| 6          | Tes Paket Penyedia            |     |                      |            |             |                                     |                                    |                                            |           | 10.             | .000.000 | Januari  | APBN         |              | $\checkmark$       | C2 👘 8           |
| 7          | Tes Paket Penyedia            |     |                      |            |             |                                     |                                    |                                            |           | 100.000         | .000.000 | Januari  | APBN         |              | $\bigtriangledown$ | C. IN S          |
| 8          | Pendidkan Dna BOS             |     |                      |            |             |                                     |                                    |                                            |           | 10.             | .000.000 | Januari  | APBN         |              | $[\mathbf{v}]$     | ( <b>7 1</b> ) 8 |
| 9          | Pendidkan Dna BOS             |     |                      |            |             |                                     |                                    |                                            |           | 100.000         | .000.000 | Januari  | APBN         |              | $\checkmark$       | (3.19.8          |
| 10         | Pembangunan Lapangan Olahraga |     |                      |            |             |                                     |                                    |                                            |           | 1.500           | .000.000 | November | APBN         |              | V                  | CA IIN CO        |
|            | Semua                         |     |                      |            |             |                                     |                                    |                                            |           |                 |          | Semua 💌  | Semua 💌      | ٠.           | Sen 💌              |                  |

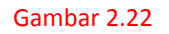

2. Klik Tombol "Umumkan". Maka akan tampil pop-up berikut

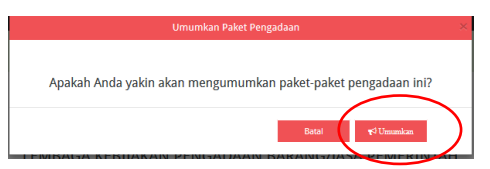

3. Klik tombol "Umumkan"

#### 2.5.4. Review Paket

Pa/KPA mempunyai kewenangan untuk *review* maupun membatalkan paket yang telah diumumkan. Dengan tahapan sebagai berikut:

1. Klik simbol "review" yang ada di *action* di bagian paling kanan dari masingmasing nama paket. Seperti gambar. 2.23

| ST               | Recasa Unum Pengadaan             | Rekap R | UP Cari Paket | Cari Satker | Kelola Data 🗸        | Statistik <del>-</del> | Unduh                 |                              |                   |                 |             |         |                      |      |             | 🛓 palkpp - |   |
|------------------|-----------------------------------|---------|---------------|-------------|----------------------|------------------------|-----------------------|------------------------------|-------------------|-----------------|-------------|---------|----------------------|------|-------------|------------|---|
|                  |                                   |         |               |             | DAFTAI<br>LEMBAGA KE | R RUP TA               | AHUN AN<br>ENGADAAN E | GGARAN 20<br>BARANG/JASA PEN | 117 -<br>MERINTAH |                 |             |         |                      |      |             |            |   |
| Tampilkar        | + Tambak Palat 2017<br>n 10 entri | [] FDF  |               | ≣ ‰n        | 0                    |                        |                       |                              |                   | \$ Unorden      | I           |         |                      | Cari | i:          |            |   |
| No <sup>IE</sup> | Nama Paket                        |         |               |             |                      |                        |                       |                              | ii<br>Pagu (Rp.)  | ļt              | Waktu Pemil | ihan    | ll Sumber ll<br>Dana | U II | Aktif 🏦     | Actions    |   |
| 1                | Pembangunan Lapangan Olahraga     |         |               |             |                      |                        |                       |                              |                   | 250.000.000     | Januari     |         | APBN                 | 7    |             | $\odot$    |   |
| 2                | Tes Paket Penyedia                |         |               |             |                      |                        |                       |                              |                   | 10.000.000      | Januari     |         | APBN                 | 1    |             |            |   |
| з                | Paket ABC                         |         |               |             |                      |                        |                       |                              |                   | 11.200.000      | Januari     |         | APBN, APBN           | 7    |             |            | • |
| 4                | Paket ABC                         |         |               |             |                      |                        |                       |                              |                   | 11.200.000      | Januari     |         | APBN, APBN           |      | V           |            |   |
| 5                | Pendidkan Dna BOS                 |         |               |             |                      |                        |                       |                              |                   | 10.000.000      | Januari     |         | APBN                 |      |             | C D S      |   |
| 6                | Tes Paket Penyedia                |         |               |             |                      |                        |                       |                              |                   | 10.000.000      | Januari     |         | APBN                 |      | 1           | C D t      |   |
| 7                | Tes Paket Penyedia                |         |               |             |                      |                        |                       |                              |                   | 100.000.000.000 | Januari     |         | APBN                 |      | V           | C D S      |   |
| 8                | Pendidkan Dna BOS                 |         |               |             |                      |                        |                       |                              |                   | 10.000.000      | Januari     |         | APBN                 |      | V           | C D t      |   |
| 9                | Pendidkan Dna BOS                 |         |               |             |                      |                        |                       |                              |                   | 100.000.000.000 | Januari     |         | APBN                 |      | V           | C D S      |   |
| 10               | Pembangunan Lapangan Olahraga     |         |               |             |                      |                        |                       |                              |                   | 1.500.000.000   | November    |         | APBN                 |      | V           | C D S      |   |
|                  | Semua                             |         |               |             |                      |                        |                       |                              |                   |                 | Semua       |         | ▼ Semua ▼            | ۰.   | Ser         |            |   |
| Menampi          | ilkan 1 sampai 10 dari 11 entri   |         |               |             |                      |                        |                       |                              |                   |                 |             | Pertama | Sebelumnya 1         | 2    | Selanjutnya | Terakhir   |   |

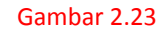

2. Selanjutnya akan tampil pop-up "Review Paket Penyedia"

| s      |                                     | Rekap | RUP | Cari Paket | Cari Satke | Kelola Data = Statistik = Unduh<br>Revisi Paket Pengac | daan Penyedia                     | ×     |               |                      |      |      | 🏝 palkpp = |
|--------|-------------------------------------|-------|-----|------------|------------|--------------------------------------------------------|-----------------------------------|-------|---------------|----------------------|------|------|------------|
| Tampil | ⊕ Zanich Salar Mit<br>an 10 🖉 enter |       | 100 |            | D.has      | Pembangunan Lap<br>Pwendere Cole Ma<br>Rece Rece Para  | angan Olahraga<br>au Sna te Bnyat |       |               |                      | Cert | ¢0 U | Yundan     |
| No     |                                     |       |     |            |            |                                                        |                                   |       |               | 11 Sumber 11<br>Dana |      |      | Actions 11 |
|        | Pembangunan Lapangan Olahraga       |       |     |            |            |                                                        |                                   | 250.0 | 0.000 Januari | APBN                 |      |      | C          |
| 2      | Tes Paket Penyedia                  |       |     |            |            |                                                        |                                   | 10.0  | 0.000 Januari | APBN                 |      |      | c          |
| 3      | Paket ABC                           |       |     |            |            |                                                        |                                   | 11.2  | 0.000 Januari | APBN, APBN           |      |      | c          |
| 4      | Paket ABC                           |       |     |            |            |                                                        |                                   | 11.2  | 0.000 Januari | APBN, APBN           |      |      | C7 10 8    |

Gambar 2.24

- 3. Klik pilihan Review paket yang akan dilakukan. Terdapat 3 pilihan *review* yaitu:
  - a. Pembatalan

*Review* paket penyedia satu ke satu adalah fasilitas untuk PA/KPA untuk melakukan perubahan data paket yang telah diumumkan. Langkah-langkah pembatalan paket:

- Langkan-langkan pembatalan paket.
- 1. Klik Tombol "Pembatalan" di Halaman *pop-up* "Review Paket Penyedia",
- 2. Klik Tombol "Review Paket",
- 3. Maka akan tampil, halaman seperti gambar 2.25,
- 4. Isi alasan Pembatalan,
- 5. Klik Tombol Simpan.

| SRUP Marca Marca | Rekap RUP Cari Paket Cari Satke                               | Kelola Data + Statistik + Unduh                   |                                              |   | 🔺 palkpp - |
|------------------|---------------------------------------------------------------|---------------------------------------------------|----------------------------------------------|---|------------|
|                  |                                                               | Pembatal<br>Lembaga kebijakan pengadaa<br>Maya    | an Paket<br>NN BARANG/JASA PEMERINTAH        |   |            |
|                  | n<br>Dibusibao kecon ale poqueegao wagarun<br>Pé mza Pé esaya |                                                   |                                              |   |            |
|                  |                                                               |                                                   |                                              |   |            |
| Щ Ц(PP           | Sift.#> Latihan                                               | 🗳 TEPRAN<br>Sirup 2.0 @ 2015 Lemihaga Kabijakan P | INAPROC<br>Lengadaan Barang/jasa Permenintah | * | <u>.</u>   |

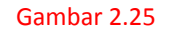

#### b. Satu ke Satu

Langkah-langkah *review* paket penyedia "satu ke satu":

- 1. Klik Tombol "Satu ke Satu" di Halaman Pop up "Review Paket Penyedia",
- 2. Klik Tombol "Review Paket",
- 3. Maka akan tampil, halaman seperti gambar 2.26,
- 4. Isi Alasan Revisi di bagian atas,
- 5. Perbarui data sesuai dengan perubahan,
- 6. Klik Tombol "Simpan".

| STRUP March Marcal                                    | Rekap 💷 Cari Paket Cari Satker Kelola Data + Statistik + Unduh                                                                                                    | 📤 palkpp 🗸 |
|-------------------------------------------------------|----------------------------------------------------------------------------------------------------|------------|
|                                                       | Revisi Satu Ke Satu<br>pembangunan lapangan olahraga                                                                                                    |            |
|                                                       | Punyda                                                                                                    |            |
| Alexan Resid                                          |                                                                                                    |            |
| Satuan Kerja                                          | LINBAGA REBUAN PENGADAN BANNGASA PENERIPINA                                                                                                    |            |
| Program                                               | Program Reinigiliate Standa de Processes Apartes LUPP                                                                                                    | -          |
| Kegiatan                                              | Penharppann/Pengalasn/Intergalasn/Pengalasn/Pengalas                                                                                                    | •          |
| Nama Paket                                            | Pentagaran Lajargan Charlaga                                                                                                    | _          |
| Longi I sheri Bahariya                                | Concession (concession)                                                                                                    | _          |
| janin Pengadaan                                       | A constraint of a data based of a data based o |            |
| Volume                                                | 1ml                                                                                                    |            |
| Uralan Pekerjaan                                      | pentanganan tapangan olemaga notawi di petang 1999 learal 11                                                                                                    |            |
| Spesifikasi                                           | Bengsner di dahm nampen akuran Kluftind dengen bendi peter beskula 2 on di                                                                                                    |            |
| THEFT                                                 |                                                                                                    |            |
| DAMEN<br>Tostal Prepu                                 | Jonasa<br>● Taska ● Jawa                                                                                                    |            |
| PELAKSANAAN PEMILIPIAN PENYEDIA                       |                                                                                                    |            |
| Awal Pernilihan Penyedia<br>Akkir Penyilihan Penyedia | Josh Antonio Antonio A |            |
| PELAISANAAN PEREBAAN                                  |                                                                                                    |            |
| Aural Pekarjaan                                       | Final Participation Participation Participat |            |
| Addair Pekkerigaan                                    | Builder   N Date 11 December 2010                                                                                                    |            |

Gambar 2.26

#### c. Satu ke Banyak

Langkah-langkah Review paket Satu ke Banyak:

- Klik Tombol "Satu ke Banyak" Klik Tombol "Revisi Paket" 1.
- 2.
- 3. Maka akan tampil, halaman seperti gambar 2.27
- 4. Isi Alasan Revisi di bagian atas.
- Perbarui data sesuai dengan perubahan. 5.
- Klik Tombol "Simpan dan Lanjutkan ke Paket 2" 6.
- Isi Paket ke 2 dan seterusnya. Jika paket 2 belum selesai 7. lanjutkan dengan cara klik "Simpan dan lanjutkan ke Paket 3". Setelah semua selesai klik Tombol " Simpan dan Selesai".
- 8.

|                                                       | Rekap INTP Carl Paket Carl Satker Kelola Data + Statistik + Unduh                                                                                                    | 📥 palkpp 🕶 |
|-------------------------------------------------------|----------------------------------------------------------------------------------------------------|------------|
|                                                       | Revisi Satu Ke Banyak                                                                                                    |            |
|                                                       | PEMBANGUNAN LAPANGAN DLAHRAGA                                                                                                    |            |
|                                                       | (PAKET KE 1)                                                                                                    |            |
|                                                       |                                                                                                    |            |
|                                                       | Penyeda                                                                                                    |            |
|                                                       |                                                                                                    | _          |
| Alaxan Bavisi                                         | Territori tala ala pennengi nula pake penteng-ora alan fajouk                                                                                                    |            |
| Tahun Anggaran                                        |                                                                                                    |            |
| Satuan Kerja                                          | LIMINGA HEBJOIN PHOGANI BANINGKA POINTITUR                                                                                                    |            |
| Program                                               | Program Reinglates Samea dan Prasanea Apartaci UDP                                                                                                    | •          |
| Kegiatan                                              | Prestangsnav/Heipitascheinigascheinig | •          |
| Nama Paket                                            | Pentangurun Lapengan Oluhruga                                                                                                    |            |
| Lokasi Pekerjaan                                      | Salara Salara Total                                                                                                    |            |
| Detail Lokasi Pekerjaan                               | 3. Epicemon Theoph Lot, 11 8 Selativity Johans Johann                                                                                                    |            |
| Janin Pengadaan                                       | Rang A A A A A A A A A A A A A A A A A A A                                                                                                    |            |
| Volume                                                | 1 uit                                                                                                    |            |
| Uraian Pekerjaan                                      | pentangoran lapangan chikaraga indoor di pelung 1077 lenter 11                                                                                                    |            |
| Spenifikasi                                           | Bengunan di dalam nuangan ukuran Kloktinsi dangan tantai pantar terdalaka 1 cm dil                                                                                                    |            |
| TKDM                                                  |                                                                                                    |            |
| DANA<br>Total Pass                                    | 200000                                                                                                    |            |
|                                                       | O 7anlai ● Hyus                                                                                                    |            |
| PELAKSANAAN PEMILIHAN PENYEDIA                        |                                                                                                    |            |
| Aust Pernilihan Penyedia<br>Akhir Pernilihan Penyedia | jaari •<br>Rebush •                                                                                                    |            |
| PELAKSANAAN PEKERJAAN                                 |                                                                                                    |            |
| Aural Pekarejaan                                      | Televan V                                                                                                    |            |
| Akhir Pekerjaan                                       | Benerator • • • • • • • • • • • • • • • • • • •                                                                                                    |            |
|                                                       |                                                                                                    |            |
|                                                       |                                                                                                    |            |
|                                                       |                                                                                                    |            |
| W LKPP                                                | SRUP Latihan 🔶 1974.1 Sing 2.0 t 2015 Lankaga Kalapisa Pregatana Banggisa Prenotana. 💯                                                                                                    |            |

Gambar 2.27

Keterangan action yang ada di halaman Paket Penyedia:

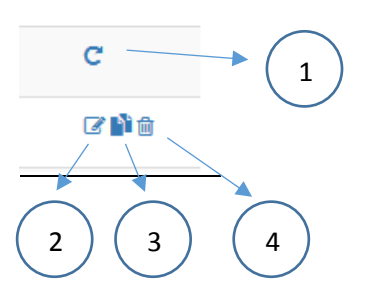

- 1. "Revisi Paket" jika di Klik, PA/KPA dapat merevisi paket-paket yang sudah diumumkan.
- 2. "Ubah Paket" jika di klik, PA/KPA dapat mengubah/*edit* paket yang sudah diinputkan namun belum diumumkan
- 3. "Pecah Paket" jika di klik, PA/KPA dapat melakukan pecah paket pada paket-paket yang belum diumumkan.
- 4. "Hapus Paket" jika di klik, PA/KPA dapat menghapus paket-paket yang belum diumumkan.

#### 2.6. Swakelola

Tab Menu Swakelola memungkinkan seorang PA/KPA untuk mengelola kegiatan swakelola. Klik tab menu Swakelola seperti Gambar 2.28

| S     | Rekap RUP Carl Paket Carl Satker Kelola Data - Statistik - Unduh |                 |                                                                                                    |                       |      |                         | 📤 palkp       |
|-------|------------------------------------------------------------------|-----------------|----------------------------------------------------------------------------------------------------|-----------------------|------|-------------------------|---------------|
|       | DAFTAR SWAKELOLA TAHUN ANGGARAN 2017                             |                 |                                                                                                    |                       |      |                         |               |
|       | Struktur Anggaran 1904 Dekon/TP Penyedia Swakebia                |                 |                                                                                                    |                       |      |                         |               |
| r     | Frider 311 Bit Alexek Servedu D.1709                             |                 |                                                                                                    |                       |      |                         |               |
|       |                                                                  |                 |                                                                                                    |                       |      | ¶¢U                     | mankan        |
| No II | lin 🖉 nas                                                        | amu (Pen )      | Sumber 11                                                                                                    | Mulai II              | Carl | About 17                | Artions       |
| 1     | tes                                                              | 11.111.111.111  | Dana                                                                                                    | Pekerjaaan<br>Januari | m    |                         | (7 e)=        |
| 2     | 163                                                              | 101.000.000.000 | APBN, APBN                                                                                                    | Januari               |      | 2                       | (78) <b>=</b> |
| 3     | Tes Palet Swakelola                                              | 100.000.000.000 | APBN                                                                                                    | Januari               | 7    | 7                       | C             |
| 4     | Penyelenggaraan Operational dan Pemeliharaan Perlantoran         | 32.158.204.000  | APBN, APBN,<br>APBN, APBN,<br>APBN, APBN,<br>APBN, APBN,<br>APBN, APBN,<br>APBN, APBN,<br>APBN, APBN,<br>APBN, APBN,<br>APBN, APBN, | Januari               | V    |                         | C             |
| 5     | Sintern Kaarstpan Digital (Base Line)                            | 0               | APBN                                                                                                    | N/A                   |      | 7                       | (78) <b>=</b> |
| 6     | Laporan unit akuntansi kewangan (Base Line)                      | 0               | APBN                                                                                                    | N/A                   |      | <b>V</b>                | (7 S )=       |
| 7     | Layanan unit pengadaan (Base Line)                               | 391.000.000     | APBN                                                                                                    | N/A                   |      | 7                       | (78) <b>=</b> |
| 8     | Laporan unit aluntansi barang (Base Line)                        | 477.000.000     | APBN                                                                                                    | N/A                   |      | V                       | (78) <b>=</b> |
| 9     | Dokumen Arahan Pimpinan Melalui Pertemuan Bulanan (Base Line)    | 0               | APBN                                                                                                    | N/A                   |      | $\overline{\checkmark}$ | (78) <b>=</b> |

Gambar 2.28

Berikut ini hal-hal yang dapat dilakukan pada tab menu penyedia:

### 2.6.1 Menambah Kegiatan

Langkah-langkah menambah kegiatan:

1. Klik tombol "+Tambah Kegiatan" yang ada di bagian kiri halaman seperti gambar 2.29

| S         | ROP handra dua headaan                                                                     |               |                 |                                                                                                    |                  |                   |                 | 📥 pa    |
|-----------|--------------------------------------------------------------------------------------------|---------------|-----------------|----------------------------------------------------------------------------------------------------|------------------|-------------------|-----------------|---------|
|           | DAFTAR SWAKELOLA TAHUN ANGGARAN 2017<br>LEMBAGA KEBIJAKAN PENGADAAN BARANG/JASA PEMERINTAH | •             |                 |                                                                                                    |                  |                   |                 |         |
|           | Struktur Anggaran BKA Dekon/TP Penyedia Swakolola                                          |               |                 |                                                                                                    |                  |                   |                 |         |
| +<br>cika | ♦ Kagalan 2017                                                                             |               |                 |                                                                                                    |                  | Car               | <b>4</b> 3<br>8 | Omenian |
| IA.       | <sup>1</sup> Kegiatan                                                                      | li Pagu (Rp.) | 11              | Sumber   <br>Dana                                                                                                    | Mulai Pekerjaaan | " u <sup>11</sup> | Aktif           | Actions |
|           | NS                                                                                         |               | nananan         | APBN                                                                                                    | Januari          |                   | V               | (7 S IS |
|           | 163                                                                                        |               | 101.000.000.000 | APBN, APBN                                                                                                    | Januari          |                   | 1               | (7 S )= |
|           | Tes Paket Swakelola                                                                        |               | 100.000.000.000 | APBN                                                                                                    | Januari          | 1                 | <b>V</b>        | C       |
|           | Penyelenggeraan Operational das Penaltharaan Perkantaran                                   |               | 32.158.204.000  | APBN, APBN,<br>APBN, APBN,<br>APBN, APBN,<br>APBN, APBN,<br>APBN, APBN,<br>APBN, APBN,<br>APBN, APBN,<br>APBN, APBN,<br>APBN, APBN,<br>APBN, APBN, | Januari          | 2                 | V               | C       |
|           | Sistem Kearsipan Digital (Base Line)                                                       |               | 0               | APBN                                                                                                    | N/A              |                   | 7               | (78)=   |
|           | Laporan unit akuntansi keuangan (Base Line)                                                |               | 0               | APBN                                                                                                    | N/A              |                   | V.              | (78)=   |
|           | Layanan unit pengadaan (Base Line)                                                         |               | 391.000.000     | APBN                                                                                                    | N/A              |                   | 7               | (7 e je |
|           | Laporan unit akuntansi barang (Base Line)                                                  |               | 477.000.000     | APBN                                                                                                    | N/A              |                   | V               | (7 S )= |
| 09.       | 3.32-9000/sirup/rup/detailPaketSwakeIoIa2017/7302963 💌                                     |               | 0               | APBN                                                                                                    | N/A              |                   | V               | (7e)=   |

Gambar 2.29

Selanjutnya akan tampil halaman pengisian kegiatan swakelola seperti pada gambar 2.30

|                      | laan                   | Rekap RUP Cari Paket Cari Satker                                    | Kelola Data + Statistik + Unduh                |                                           |                    | ▲ palkpp + |
|----------------------|------------------------|---------------------------------------------------------------------|------------------------------------------------|-------------------------------------------|--------------------|------------|
|                      |                        | Ц                                                                   | Tambah Rencana Ui<br>Mbaga kebijakan pengadaan | num Pengadaan<br>I Barang/Jasa pemerintah |                    |            |
|                      |                        |                                                                     | Swakelol                                       | a -                                       |                    |            |
|                      |                        |                                                                     |                                                |                                           |                    |            |
|                      | Tahun                  | 2017                                                                |                                                |                                           |                    |            |
|                      | Satuan Kerja           | LEMBAGA KEBIJAKAN PENGADAAN BARANG/JASA PEMERINTAH                  |                                                |                                           |                    |            |
|                      | Program                | Program Peningkatan Sarana dan Prasarana Aparatur UKPP              |                                                | •                                         |                    |            |
|                      | Kegiatan               | Pembangunan/Pengadaan/Peningkatan Sarana dan Prasarana              |                                                | -                                         |                    |            |
|                      | Kegiatan Swakelola     | Decaption behal lectorizen cuenz server pedung USCR                 |                                                |                                           |                    |            |
|                      | Lokasi Pekerjaan       | Fjakarta Selatan (Kota)                                             |                                                |                                           |                    |            |
| D                    | etail Lokasi Pekerjaan | Gedung LRPP Iantai 2, Jalan rasuna epicentrum                       |                                                |                                           |                    |            |
|                      | Volume                 | 1                                                                   |                                                |                                           |                    |            |
|                      | Uraian Pekerjaan       | eesapien bezelunuhen kelnel ien den juge janispen di suongen server |                                                |                                           |                    |            |
|                      |                        |                                                                     |                                                |                                           |                    |            |
|                      |                        |                                                                     |                                                |                                           |                    |            |
| DANA                 |                        |                                                                     |                                                |                                           |                    |            |
|                      | Total Pagu             | Rp. 100.000.000                                                     |                                                |                                           |                    |            |
|                      | Dana APRD              | APBN .                                                              | •                                              |                                           |                    |            |
|                      | Gana Ar 60             | 120.12.003095.23.16.03.1223.344.455.550122                          |                                                |                                           |                    |            |
|                      | Pagu                   | 10000000                                                            | Rp. 100.000.000                                |                                           |                    |            |
|                      |                        |                                                                     |                                                |                                           |                    |            |
|                      |                        | • Tambah • Hapun                                                    |                                                |                                           |                    |            |
| PELAKSANAAN PEREBAAN |                        |                                                                     |                                                |                                           |                    | 1          |
|                      | Awal Pekerjaan         | November                                                            |                                                |                                           |                    |            |
|                      | Akhir Pekerjaan        | Desember                                                            |                                                |                                           |                    |            |
|                      |                        | Pi Batal Pi Sungan                                                  |                                                |                                           |                    |            |
|                      |                        |                                                                     |                                                |                                           |                    |            |
|                      |                        |                                                                     |                                                |                                           |                    |            |
|                      |                        |                                                                     |                                                |                                           |                    |            |
|                      |                        |                                                                     |                                                |                                           |                    |            |
|                      |                        |                                                                     |                                                |                                           |                    |            |
| ₩ ЦКРР               |                        | SiRUP> Latihan                                                      | ¢ TEPRAN                                       | INAPROC                                   | xi <del>ji</del> n | <u>.</u>   |
|                      |                        |                                                                     | orrup 2.V 8 2015 Lembaga Kesijakan Pen         | passan saranggasa Pemerintan              |                    |            |
|                      |                        |                                                                     | Gambar 2.30                                    |                                           |                    |            |

- 2. Isi data kegiatan baru yang berupa:
  - 1. Pilih Pogram di dalam Drop box "Program",
  - 2. Pilih Kegiatan di dalam Drop box "Kegiatan",
  - 3. Ketik Kegiatan Swakelola yang baru,
  - 4. Ketik Lokasi Pekerjaan,
  - 5. Ketik Detail Lokasi Pekerjaan,
  - 6. Ketik Volume Pekerjaan,
  - 7. Ketik Uraian Pekerjaan, (sesuai dengan definisi kegiatan swakelola)
  - 8. Total pagu akan secara otomatis terisi dari isian pagu yang ada di bawahnya,
  - 9. Pilih Sumber dana yang di gunakan di Drop box "Sumber Dana",
  - 10. Pilih Dana APBD yang digunakan di Drop box "Dana APBD",
  - 11. Ketik Kode DIPA/DPA yang digunakan, (Klik tanda "?" yang ada di sebelah kolom untuk petunjuk pengisian Kode DIPA/DPA)
  - 12. Ketik Besaran Pagu,
  - 13. Klik Tombol "Tambah" jika kegiatan tersebut sumber dananya lebih dari satu sumber dana,
  - 14. Pilih bulan untuk awal pekerjaan di drop box "Awal Pekerjaan",
  - 15. Pilih bulan untuk akhir pekerjaan di drop box "Akhir Pekerjaan".
- 3. Klik Tombol "Simpan". Maka akan tampil pemberitahuan bahwa paket Swakelola berhasil dibuat di bagian atas halaman.

| S'RUP) Steen Information             | Rekap | RUP | Cari Paket | Cari Satker | Statistik + | Unduh 🎍 | palkpp • |
|--------------------------------------|-------|-----|------------|-------------|-------------|---------|----------|
| Paket Swakelola 2017 berhasil dibuat |       |     |            |             |             |         |          |
|                                      |       |     |            |             |             |         |          |

Gambar 2.31

#### 2.6.2. Melihat Paket Penyedia yang ada di Kegiatan Swakelola

Langkah-langkah melihat paket penyedia yang ada di Kegiatan Swakelola:

1. Klik Tombol "Seluruh Penyedia dalam Swakelola" seperti gambar 2.32

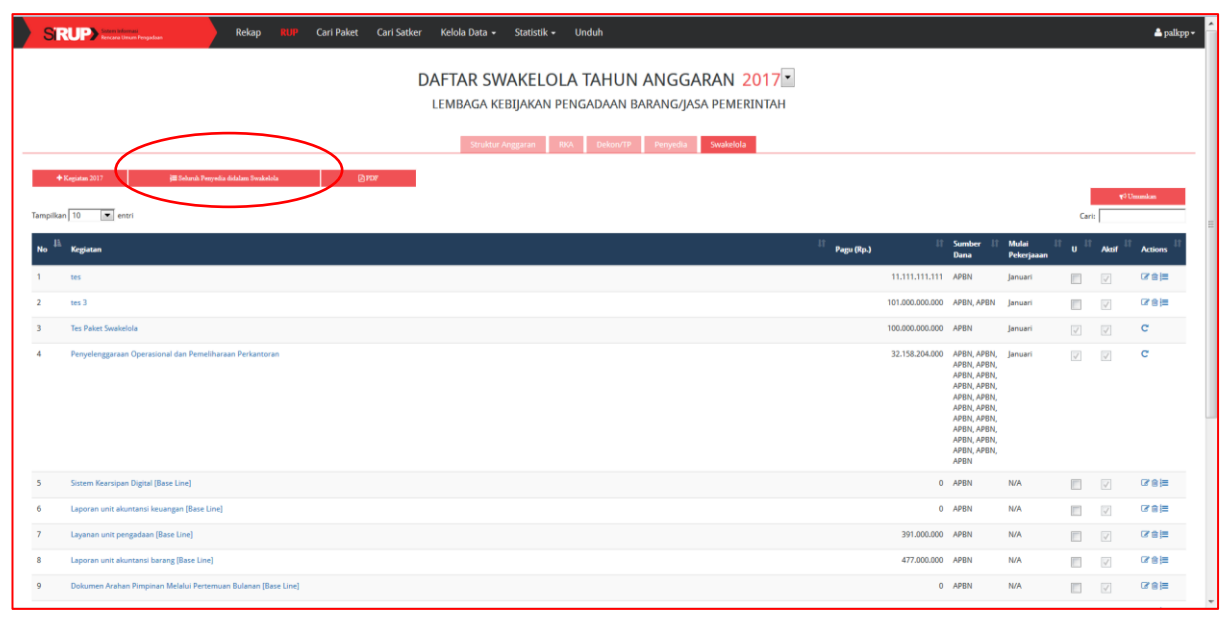

Gambar 2.32

#### 2. Maka Akan tampil Halaman seperti gambar 2.33

| ST       | Relap RIP Carl Paket Carl Satker Kelola Data • Statistik • Unduh              |              |            |                 |                   |                               |                     | 🛔 palkp  |
|----------|-------------------------------------------------------------------------------|--------------|------------|-----------------|-------------------|-------------------------------|---------------------|----------|
|          | PENYEDIA - SWAKELOLA TAHUN ANGGA<br>Lembaga kebijakan pengadaan barang/jasa f | RAN 2017     |            |                 |                   |                               |                     |          |
|          | -Struktur Anggaran RKA Dekon/TP Penyedia S                                    | wakelola     |            |                 |                   |                               |                     |          |
|          | i#Smaadda BFDF #Sma                                                           |              |            |                 |                   |                               |                     |          |
| Tampilka | in 10 💌 entri                                                                 |              |            |                 |                   | Cari                          | 104 <b>9</b>        |          |
| No 🎚     | Nama Palect                                                                   | 😂 Pagu (Rp.) | ţţ         | Waktu Pemilihan | LT Sumber<br>Dana | <sup>11</sup> U <sup>11</sup> | Aktif <sup>11</sup> | Actions  |
| 1        | - Jamuan Rapat Dalam Kantor Diluar jam Kerja (7 KALI x 11 OBG)                |              | 5.005.000  | N/A             | L36               |                               | 1                   | 68.8     |
| 2        | - Jamuan Rapat Biasa - Serah Terima Pekerjaan (1 KALI x 15 ORG)               |              | 975.000    | N/A             | L36               |                               | $\checkmark$        | 88       |
| 3        | - Jamuan Rapat Blasa - Sosialisasi dan Expose Draft (3 KALI x 51 ORG)         |              | 9.945.000  | N/A             | L36               |                               | $\checkmark$        | 6.8      |
| 4        | - Belanja Jasa Lainnya (Swakelola Pembuatan Pedoman Kearsipan)                |              | 60.000.000 | N/A             | L36               |                               | $\checkmark$        | 6        |
| 5        | - Jamuan Rapat Biase [1 KALI x 50 ORG]                                        |              | 3.250.000  | N/A             | L36               |                               | $\checkmark$        | 678      |
| 6        | - Jemuan Rapat Biasa [22 HARI x 3 BULAN x 7 ORANG]                            |              | 30.030.000 | N/A             | L36               |                               | $\checkmark$        | C B      |
| 7        | - Jamuan rapat Biasa - Survey (5 KALI x 15 ORANG)                             |              | 4.875.000  | N/A             | L36               |                               | $\checkmark$        | 88       |
| 8        | - Jamuan Rapat Blasa - Pembahasan Draft [8 KALI x 16 ORG]                     |              | 8.320.000  | N/A             | L36               |                               | 1                   | 88       |
| 9        | Belanja Bahan                                                                 |              | 55.488.000 | N/A             | L36               |                               | $\checkmark$        | 88       |
| 10       | - Jemuan Rapet Blase [1 KALI x 12 BUN x 50 50RG]                              |              | 38.400.000 | N/A             | L36               |                               | $\checkmark$        | 6        |
|          | Semua                                                                         |              |            | Semua           | Semua             |                               | Ser 🔻               |          |
| Menampi  | illian 1 sampai 10 dari 21 entri                                              |              |            | Pertama         | Sebelumnya 1      | 2 3                           | Selanjutnya         | Terakhir |

#### Gambar 2.33

#### Dalam Halaman Penyedia dalam Swalelola ini PA/KPA dapat melakukan: a. Mengumumkan Kegiatan Swakelola yang dilakukan dengan penyedia.

Hal itu dapat dilakukan dengan cara:

1. Tandai di kolom "U" untuk nama-nama paket yang akan diumumkan,

| SIR              | Rekap RUP Cari Paket Cari Satker Kelola Data + Statistik + Unduh        |            |                 |                   |      |             | 📥 palkpp  |
|------------------|-------------------------------------------------------------------------|------------|-----------------|-------------------|------|-------------|-----------|
|                  | PENYEDIA - SWAKELOLA TAHUN ANGGARAN 2017                                |            |                 |                   |      |             |           |
|                  | Struktur Anggaran RKA Dekon/TP Penyedia Swakelola                       |            |                 |                   |      |             |           |
| į                | Houdulda (2)707 El June O                                               |            |                 | (                 | _    | #410        | -         |
| Tampilkan        | 10 m entri                                                              |            |                 |                   | Cari | 4º Cillun   |           |
| No <sup>11</sup> | Nama Palest Paga (Rp.)                                                  | 11         | Waktu Pemilihan | Il Sumber<br>Dana | u II | Aktif II A  | ttions II |
| 1                | - Jamuan Rapat Dalam Kantor Diluar Jam Kerja (7 KALIx 11 ORG)           | 5.005.000  | N/A             | L36               |      | V 0         | 78        |
| 2                | - Jamuan Rapat Blasa - Sersh Terima Pekerjaan (1 KALI x 15 ORG)         | 975.000    | N/A             | L36               |      | 7           | 78        |
| 3                | - Jennuan Rapat Blasa - Sosialisasi dan Expose Dirafi (3 KALI x 51 ORG) | 9.945.000  | N/A             | L36               |      | V 0         | 78        |
| 4                | - Belanja Jasa Lainnya (Swakelola Pembuatan Pedoman Kearsipan)          | 60.000.000 | N/A             | L36               |      | 7           | 78        |
| 5                | - Jamuan Rapat Biasa (1 KALI x 50 ORG)                                  | 3.250.000  | N/A             | L36               |      | 7           | 78        |
| 6                | - Jamuan Rapat Blasa (22 HARI x 3 BULAN x 7 ORANG)                      | 30.030.000 | N/A             | L36               |      | V 0         | 78        |
| 7                | - Jerroan rapat Blase - Survey (S KALLx 15 ORANG)                       | 4.875.000  | N/A             | L36               |      | 7           | 78        |
| 8                | - Jamuan Rapat Biasa - Pembahasan Draft [8 KALI x 16 ORG]               | 8.320.000  | N/A             | L36               |      | 2 0         | 78        |
| 9                | Belanja Bahan                                                           | 55.488.000 | N/A             | L36               |      | V 0         | 78        |
| 10               | - Jerruan Rapat Blass (1 KALI x 12 BUY x 50 50RG)                       | 38.400.000 | N/A             | L36               |      | V 0         | 78        |
|                  | Semua                                                                   |            | Semua           | ▼ Semua ▼         | ٠.   | Ser 🔻       |           |
| Menampil         | lam 1 sampar 10 dari 21 entri                                           |            | Pertama         | Sebelumnya 1 2    | 3    | Selanjutnya | Terakhir  |

Gambar 2.34

- 2. Klik Tombol "Umumkan",
- 3. Berikutnya akan tampil *pop-up* kepastian untuk mengumumkan paket seperti gambar,

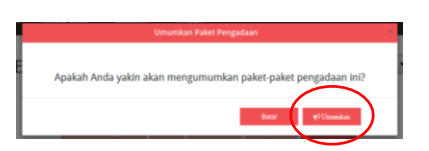

4. Klik Tombol "Umumkan".

#### b. Ubah Paket

Pada halaman ini PA/KPA juga dapat melakukan perubahan Paket Penyedia yang ada di dalam Swakelola. Langkah-langkahnya sebagai berikut:

- 1. Klik Simbol "Ubah Paket" yang ada di bagian kanan dari nama-nama paket,
- 2. Isi perubahan yang diinginkan,
- 3. Klik Tombol "Simpan",

| STR              | Rekap REP Carl Paket Carl Satker Kelola Data - Statistik - Unduh                               |            |                 |                   |       |            | 📥 palkp    |
|------------------|------------------------------------------------------------------------------------------------|------------|-----------------|-------------------|-------|------------|------------|
|                  | PENYEDIA - SWAKELOLA TAHUN ANGGARAN 2017<br>LEMBAGA KEBIJAKAN PENGADAAN BARANG/JASA PEMERINTAH |            |                 |                   |       |            |            |
|                  | Struktur Anggaran 803. Dekon/17P Penyedia Swakebia                                             |            |                 |                   |       |            |            |
| ,                | Efendeda @PCF ≣hon 0                                                                           |            |                 |                   |       | -111-      |            |
| Tampilkar        | 10 Rentri                                                                                      |            |                 |                   | Cari: | ₹× Um      |            |
| No <sup>11</sup> | Nama Paleet                                                                                    | 11         | Waktu Pemilihan | Sumber II<br>Dana | U II  | Akaif 🗄    | Actions    |
| 1                | - Jamuan Rapat Dalam Kantor Divar Jam Kerja (7 KALI x 11 ORG)                                  | 5.005.000  | ) N/A           | L36               | V     | 7          | c          |
| 2                | - Janwan Rapat Biasa - Serah Terima Pekerjaan (1 KHLI x 15 ORG)                                | 975.000    | ) N/A           | L36               |       | V          | (7 S       |
| 3                | - Janwan Repart Blasa - Sosialisasi dan Expose Drah (3 KALI x 51 ORG)                          | 9.945.000  | N/A             | L36               |       | Ø          |            |
| 4                | - Belanja Jasa Lainnya (Swakelola Pembuatan Pedoman Kearsipan)                                 | 60.000.000 | N/A             | L36               |       |            |            |
| 5                | - Janwan Rapat Biasa (1 WALI x 50 ORG)                                                         | 3.250.000  | N/A             | L36               |       | V          |            |
| 6                | - Jerman Repet Bisse (22 HARI x 3 BULAN x 7 ORANG)                                             | 30.030.000 | N/A             | L36               |       | V          | <b>2</b> 8 |
| 7                | - Jemuan rapet Blasa - Survey (S KALI x 15 ORANG)                                              | 4.875.000  | N/A             | L36               |       |            | 678        |
| 8                | - Jamuan Rapat Biasa - Pembahasan Draft (B KAL) x 16 OBG)                                      | 8.320.000  | N/A             | L36               |       | 1          | (78)       |
| 9                | Belanja Bahan                                                                                  | 55.488.000 | N/A             | L36               |       |            | <b>2</b> 8 |
| 10               | - Jernuan Repet Blase [1 KHLI x 12 BUH x 50 SORG]                                              | 38.400.000 | ) N/A           | L36               |       | V          | 6.6        |
|                  | Semua                                                                                          |            | Semua           | Semua 💌           | 1-    | Ser 💌      |            |
| Menampi          | an 1 sampar 10 dari 21 erreri                                                                  |            | Pertama Sebelur | nnya 1 2          | 3 5   | elanjutnya | Terakhir   |

Gambar 2.35

# 4. Maka akan tampil halaman "Ubah Paket" seperti gambar.

|                                      | Rekap RUP Cari Paket Cari Satker Kel                                                                                     | ola Data 🗸 Statistik 🕶 Unduh                                                                                                    |                            |          | 🛓 palkpp + |
|--------------------------------------|----------------------------------------------------------------------------------------------------|----------------------------------------------------------------------------------------------------|----------------------------|----------|------------|
|                                      |                                                                                                    | Libah Paket                                                                                                    |                            |          |            |
|                                      | LEW                                                                                                    | RAGA KERIJAKAN DENGADAAN RADAN                                                                                                    | IG/IASA DEMERINITAH        |          |            |
|                                      | LEW                                                                                                    | שמי הבטון אוירויו רבויטרשראויו DARAN                                                                                              |                            |          |            |
|                                      |                                                                                                    | Penyedia                                                                                                    |                            |          |            |
|                                      |                                                                                                    |                                                                                                    |                            |          |            |
|                                      |                                                                                                    |                                                                                                    |                            |          |            |
| Tahun Anggaran                       |                                                                                                    |                                                                                                    |                            |          |            |
| Satuan Kerja<br>Program              | LEMBAGA KEBIJAKAN PENGADAAN BAKANG/ASA PEMEKINIAH<br>Program Dukungan Manajaman dan Palaksanaan Turas Taknis Lainnya 193 | 10                                                                                                    |                            |          |            |
| Keziatan                             | Penzelolaan Keuanzan. Operasional Perkantoran dan Pelavanan Tata Usah                                                    | ,<br>1                                                                                                    |                            |          |            |
| Nama Palat                           | Jamuan Rapat Biasa - Serah Terima Pekerjaan [1 KALI x 15 ORG]                                                            |                                                                                                    |                            |          |            |
| Lokasi Pekerjaan                     |                                                                                                    |                                                                                                    |                            |          |            |
| Detail Lokasi Pekerjaan              |                                                                                                    |                                                                                                    |                            |          |            |
| Jenis Pengadaan                      | Rater                                                                                                    | *                                                                                                    |                            |          |            |
|                                      | Pekerjaan Konstruksi<br>Jasa Konsultansi                                                                                 |                                                                                                    |                            |          |            |
|                                      | Jasa Lainnya<br>Terintegrasi                                                                                             | *                                                                                                    |                            |          |            |
| Volume                               | 15.0                                                                                                    |                                                                                                    |                            |          |            |
| Uraian Pekerjaan                     |                                                                                                    |                                                                                                    |                            |          |            |
|                                      |                                                                                                    |                                                                                                    |                            |          |            |
| Spesifikasi                          |                                                                                                    |                                                                                                    |                            |          |            |
|                                      |                                                                                                    |                                                                                                    |                            |          |            |
| TRDN                                 |                                                                                                    |                                                                                                    |                            |          |            |
| DANA                                 |                                                                                                    |                                                                                                    |                            |          |            |
| Total Pagu                           | 975000                                                                                                    |                                                                                                    |                            |          |            |
|                                      | O Tambah O Hapas                                                                                                    |                                                                                                    |                            |          |            |
|                                      |                                                                                                    |                                                                                                    |                            |          |            |
| PELASANAAN PEMILINAN PERPEDIA        |                                                                                                    |                                                                                                    |                            |          |            |
| Aussi Pernilihan Penyedia            | januari                                                                                                    |                                                                                                    |                            |          |            |
| Abbie Pemilihan Penyedia             | Jenuari                                                                                                    |                                                                                                    |                            |          |            |
| FELADOMANE PUREMAN                   | Level 2                                                                                                    |                                                                                                    |                            |          |            |
| Autor Policejaan<br>Abbir Policejaan | jenueri 💌                                                                                                    |                                                                                                    |                            |          |            |
|                                      | Ph theat Ph Simples                                                                                                    |                                                                                                    |                            |          |            |
|                                      |                                                                                                    |                                                                                                    |                            |          |            |
|                                      |                                                                                                    |                                                                                                    |                            |          |            |
|                                      |                                                                                                    |                                                                                                    |                            |          |            |
|                                      |                                                                                                    |                                                                                                    |                            |          |            |
| W LICPP                              | Seture Latiban                                                                                                    | C TIPRAY                                                                                                    | MAPROC                     |          |            |
| The second                           |                                                                                                    | Strup 2.0 @ 2015 Lembaga Kebijakan Pengadaan Barang)<br>Direktorat Perancanaan, Monitoring dan busikasi P<br>Gedune LKPP I wurd 6 | asa Pemerintah<br>engadaan | . Altern | Just La    |
|                                      |                                                                                                    | Kompikk Rasuna Epicentrum<br>JI. Epicentrum Tengah Lot 110<br>Jekarta Selatan                                                     |                            |          |            |

Gambar 2.36

### 2.6.3 Mengumumkan Kegiatan

Tahapan dalam mengumumkan Paket:

1. Tandai pada kolom "U" untuk paket yang akan di umumkan. Gambar 2.37

| Sir               | Rekap RUP Carl Paket Carl Satker Kelola Data • Statistik • Unduh                         |                                                                                                    | 📥 pal                                         |
|-------------------|------------------------------------------------------------------------------------------|----------------------------------------------------------------------------------------------------|-----------------------------------------------|
|                   | DAFTAR SWAKELOLA TAHUN ANGGARAN 201<br>Lembaga kebijakan pengadaan barang/jasa pemerint/ | <mark>7</mark> ▼<br>AH                                                                                                    |                                               |
|                   | Struktur Anggaran RKA Dekon/TP Penyedia Swakelola                                        |                                                                                                    |                                               |
| +1                | Kepelan 2017 🔰 Bishawak Penyadas dalahan Swakadas (2) PEW                                |                                                                                                    |                                               |
| mpilkan           | 1 10 💌 enori                                                                             | (                                                                                                    | ¶ <sup>3</sup> Umundom                        |
| No <sup>   </sup> | Kegisten                                                                                 | il Sumber il Mulai il<br>Pagu (Rp.) Dana Pekerjaaan                                                                                                    | U <sup>   </sup> Aktif <sup>   </sup> Actions |
|                   | 15                                                                                       | 11.111.111 APBN Januari                                                                                                    |                                               |
|                   | 1853                                                                                     | 101.000.000.000 APBN, APBN Januari                                                                                                    |                                               |
|                   | Tes Paket Swakelola                                                                      | 100.000.000 APBN Januari                                                                                                    | V V C                                         |
| \$                | Penyelenggaraan Operational dan Pemeliharaan Perkantoran                                 | 32,158,204,000 APBHA, Januari<br>APBL,APBH,<br>APBL,APBH,<br>APBL,APBH,<br>APBL,APBH,<br>APBL,APBH,<br>APBL,APBH,<br>APBL,APBH,<br>APBL,APBH,<br>APBL,APBH,<br>APBL,APBH,<br>APBL,APBH,<br>APBL,APBH,<br>APBL | у () с                                        |
|                   | Sistem Kearsipan Digital (Base Line)                                                     | 0 APBN N/A                                                                                                    |                                               |
| 1                 | Laporan unit alumansi keuangan (Base Line)                                               | 0 APBN N/A                                                                                                    |                                               |
|                   | Layanan unit pengadaan (Base Line)                                                       | 391.000.000 APBN N/A                                                                                                    |                                               |
|                   | Laporan unit aluntansi barang (Base Line)                                                | 477.000.000 APBN N/A                                                                                                    |                                               |
|                   | Dokumen Arahan Pimpinan Melalui Pertemuan Bulanan (Base Line)                            | 0 APBN N/A                                                                                                    |                                               |

Gambar 2.37

2. Klik Tombol "Umumkan". Maka akan tampil pop-up berikut,

| Umumkan Paket Pengadaan                                       | × |
|---------------------------------------------------------------|---|
| Apakah Anda yakin akan mengumumkan paket-paket pengadaan ini? |   |
|                                                               |   |

3. Klik tombol "Umumkan".

#### 2.6.4. Cetak Dalam bentuk PDF

Berikut tahapan untuk cetak dalam bentuk PDF:

1. Klik tombol "PDF" yang ada di sebelah tengah untuk mencetak data paket yang telah dibuat.

| SRUP Steen Informati<br>Bencara Dinum Pengaduan     | Rekap <b>RUP</b> Cari Paket Cari Satker | Kelola Data + Statistik + Unduh                   |                  |                                                     | 🛓 palkpp 🗸             |
|-----------------------------------------------------|-----------------------------------------|---------------------------------------------------|------------------|-----------------------------------------------------|------------------------|
|                                                     | Di                                      | IFTAR SWAKELOLA TAHUN ANGGARAN 2017               |                  |                                                     |                        |
|                                                     |                                         | Struktur Anggaran RKA Dekon/TP Penyedia Swakelola |                  |                                                     |                        |
| ♦Kegistan 2017 🗯 Selarah P.<br>Tampilkan 10 💽 entri | mysia dalam finaksia                    |                                                   |                  | Cari:                                               | ¥ <sup>q</sup> Uuunkan |
| No Ergiatan                                         |                                         |                                                   | ii<br>Pagu (Rp.) | li Sumber li Mulai li li Ak<br>Dana Pekerjaaan U Ak | tif Actions            |

Gambar 2.38

- Mon
   Mon
   Mon
   Mon
   Mon

   Image: Section of the Monthlease Proteomode
   Image: Section of the Monthlease Proteomode
   Image: Section of the Monthlease Proteomode
   Image: Section of the Monthlease Proteomode

   Image: Section of the Monthlease Proteomode
   Image: Section of the Monthlease Proteomode
   Image: Section of the Monthlease Proteomode
   Image: Section of the Monthlease Proteomode

   Image: Section of the Monthlease Proteomode
   Image: Section of the Monthlease Proteomode
   Image: Section of the Monthlease Proteomode
   Image: Section of the Monthlease Proteomode

   Image: Section of the Monthlease Proteomode
   Image: Section of the Monthlease Proteomode
   Image: Section of the Monthlease Proteomode
   Image: Section of the Monthlease Proteomode

   Image: Section of the Monthlease Proteomode
   Image: Section of the Monthlease Proteomode
   Image: Section of the Monthlease Proteomode
   Image: Section of the Monthlease Proteomode
   Image: Section of the Monthlease Proteomode
   Image: Section of the Monthlease Proteomode
   Image: Section of the Monthlease Proteomode
   Image: Section of the Monthlease Proteomode
   Image: Section of the Monthlease Proteomode
   Image: Section of the Monthlease Proteomode
   Image: Section of the Monthlease Proteomode
   Image: Section of the Monthlease Proteomode
   Image: Section of the Monthlease Proteomode
   Image: Section of the Monthlease Proteomode
   Image: Section of the Monthlease Proteomode
- 2. Selanjutnya akan tampil pop-up "Cetak PDF". Seperti Gambar 2.39

Gambar 2.39

- 3. Isi Data PA yang terdiri dari Nama, NIP, Jabatan, Lokasi serta tanggal cetak.
- 4. Untuk filter data yang akan dicetak klik Sumber dana, Jenis data, apakah aktif serta atribut tambahan berupa MAK. (jika berwarna hijau itu merupakan filter yang akan dicetak).
- 5. Klik Cetak maka akan tampil pratinjau dari data yang akan tercetak.

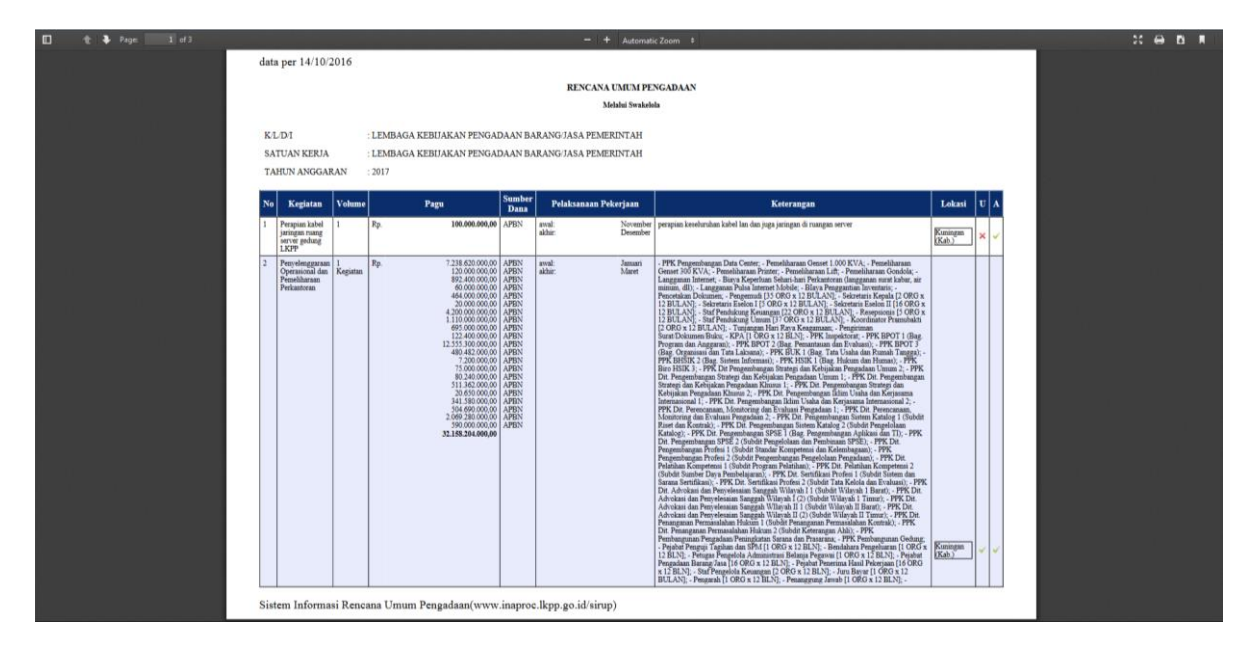

Gambar 2.40

## 3. Kelola Data

#### 3.1 Kelola Pengguna

Halaman Kelola Pengguna seperti Gambar 3 berikut ini.

| S               | RUP) Mana bitanan<br>Rencara Uman Pengadaan                                                                                                    | Rekap RUP Cari Paket | Kelola Data 👻 Unduh |                                                  |                                                    |                      | ≜ palkpp •           |  |  |  |  |
|-----------------|----------------------------------------------------------------------------------------------------|----------------------|---------------------|--------------------------------------------------|----------------------------------------------------|----------------------|----------------------|--|--|--|--|
|                 | Kelola Progzuma<br>Kelola Progzuma<br>LEMBAGA KEBIJAKAN PENGADAAN BARANG/JASA PEMERINTAH                                                                                                    |                      |                     |                                                  |                                                    |                      |                      |  |  |  |  |
| +,<br>Tampilkar | Ndmn PN/KPN<br>10 T entri                                                                                                    |                      |                     |                                                  |                                                    | Cari                 | b                    |  |  |  |  |
| No II.          | Username                                                                                                    | 11                   | Nama 🕴              | K/L/D/I Asal                                     | Satuan Kerja                                       | 11 Peran 11 action   | 41                   |  |  |  |  |
| 1               | r-eno                                                                                                    | eno                  | Lei                 | mbaga Kebijakan Pengadaan Barang/Jasa Pemerintah | LEMBAGA KEBIJAKAN PENGADAAN BARANG/JASA PEMERINTAH | RUP 🕼 😭 🔍            |                      |  |  |  |  |
| 2               | RUPLKPP                                                                                                    | gusti                | Lei                 | mbaga Kebijakan Pengadaan Barang/Jasa Pemerintah | LEMBAGA KEBIJAKAN PENGADAAN BARANG/JASA PEMERINTAH | RUP 🕼 📽              |                      |  |  |  |  |
| 3               | ilyas2                                                                                                    | Ilyas                | Lei                 | mbaga Kebijakan Pengadaan Barang/Jasa Pemerintah | LEMBAGA KEBIJAKAN PENGADAAN BARANG/JASA PEMERINTAH | RUP 🕼 😭 🔩            |                      |  |  |  |  |
| 4               | fuzan2                                                                                                    | mahfuzan             | Le                  | mbaga Kebijakan Pengadaan Barang/Jasa Pemerintah | LEMBAGA KEBIJAKAN PENGADAAN BARANG/JASA PEMERINTAH | RUP 🕼 🗟 🔩            |                      |  |  |  |  |
|                 | Semua                                                                                                    | Semua                | Se                  | mua                                              | Semua                                              | Semua 🔻              |                      |  |  |  |  |
| Menampi         | lkan 1 sampai 4 dari 4 entri                                                                                                    |                      |                     |                                                  |                                                    | Pertama Sebelumnya 1 | Selanjutnya Terakhir |  |  |  |  |
|                 | W LKPP                                                                                                    | SRUP Latihan         | 4 TEPRAN            | NAPROC                                           | alfa                                               | g                    | 2                    |  |  |  |  |
|                 |                                                                                                    |                      |                     | Sirup 2.0 @ 2015 LKPP                            |                                                    |                      |                      |  |  |  |  |
|                 |                                                                                                    |                      | Lembaga Kebijaka    | an Pengadaan Barang/lasa peme                    | erintah                                            |                      |                      |  |  |  |  |
|                 | Letinuaga Reurjakain er engaudali Dari allig jaba perinet intali<br>Distorer ferensam, Monton jeto Indual ferensam<br>Rengka Buna Spirotom<br>3 (steretore ferensam)<br>Teretorer general period<br>Ford providenta period |                      |                     |                                                  |                                                    |                      |                      |  |  |  |  |

#### Gambar 3

#### 3.1.1 Menambah Admin PA/KPA

Langkah-langkah menambah Admin PA/KPA 1. Klik tombol "+Admin PA/KPA" (Gambar 3.1)

|       | SRUP) Marca Manager             | Rekap RUP Cari Paket | Kelola Data 👻 Unduh                                             |                                                    |                                                    | ≜ palkpp +                                |
|-------|---------------------------------|----------------------|-----------------------------------------------------------------|----------------------------------------------------|----------------------------------------------------|-------------------------------------------|
|       |                                 |                      | Kelola Pengguna<br>Kelola Program dan Keglatan<br>LEMBAGA KEBIJ | Kelola Pengguna<br>Akan pengadaan barang/jasa peme | RINTAH                                             |                                           |
|       | ◆Admin PA/KPA                   |                      |                                                                 |                                                    |                                                    | Carls                                     |
| No    | IA Username                     |                      | Nama II                                                         | K/L/D/I Asal                                       | li Satuan Kerja                                    | If Pan It action If                       |
| 1     | r-eno                           | eno                  |                                                                 | Lembaga Kebijakan Pengadaan Barang/Jasa Pemerintah | LEMBAGA KEBIJAKAN PENGADAAN BARANG/JASA PEMERINTAH | RUP 284                                   |
| 2     | RUPLKPP                         | gusti                |                                                                 | Lembaga Kebijakan Pengadaan Barang/Jasa Pemerintah | LEMBAGA KEBIJAKAN PENGADAAN BARANG/JASA PEMERINTAH | RUP Cara 🔍                                |
| з     | ilyas2                          | Ilyas                |                                                                 | Lembaga Kebijakan Pengadaan Barang/Jasa Pemerintah | LEMBAGA KEBIJAKAN PENGADAAN BARANG/JASA PEMERINTAH | RUP 🕼 🗟 🔩                                 |
| 4     | fuzan2                          | mahfuzan             |                                                                 | Lembaga Kebijakan Pengadaan Barang/Jasa Pemerintah | LEMBAGA KEBIJAKAN PENGADAAN BARANG/JASA PEMERINTAH | RUP I a                                   |
|       | Semua                           | Semua                |                                                                 | Semua                                              | Semua                                              | Semua 🔻                                   |
| Menar | npilkan 1 sampai 4 dari 4 entri |                      |                                                                 |                                                    |                                                    | Pertama Sebelumnya 1 Selanjutnya Terakhir |
|       | W LKPP                          | SRUP Latihan         | 4 терял                                                         | * INAPROC                                          | siffe                                              | D. Katalan                                |

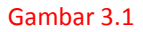

2. Masukkan Data Admin PA/KPA yang berupa:

a. Informasi akun, terdiri dari:

- 1. Role (secara otomatis akan terisi oleh sistem)
- 2. Username (isi dengan huruf/gabungan huruf dan angka)
- 3. Password (isi dengan huruf/gabungan huruf dan angka/spesial karakter)
- 4. Konfirmasi Password (isisama dengan password)
- b. Detail Informasi:
  - 1. Nama (isi nama Admin PA/KPA)

- 2. Jabatan (isi jabatan Admin PA/KPA)
- 3. Status Pengguna (pilih PNS/nonPNS)
- 4. NIP (isi 18 angka NIP Admin PA/KPA)
- 5. Golongan (pilih golongan Admin PA/KPA)
- 6. Nomor Telepon (isi nomor telepon/nomor hp Admin PA/KPA)
- 7. Email (isi alamat email Admin PA/KPA)

|                  | Tambah Pengguna<br>LEMBAGA KEBIJAKAN PENGADAAN BARANG/JASA PEMERINTAH |                                                                                                |          |         |       |        |  |  |  |  |  |
|------------------|-----------------------------------------------------------------------|------------------------------------------------------------------------------------------------|----------|---------|-------|--------|--|--|--|--|--|
| Informasi Akun   | Role                                                                  | Admin 197A                                                                                     |          |         |       |        |  |  |  |  |  |
|                  | Username<br>Password<br>Konfirmasi Password                           | Jingan mengiti dengan nama asil anda<br>Masukan password anda<br>Masukan kembali password anda |          |         |       |        |  |  |  |  |  |
| Detail Informati | Nama<br>Jabatan<br>Status<br>NDP<br>Golongan                          | Masukan nama lengkap anda<br>Masukan jalaten anda<br>PHS •<br>masukan NIP anda<br>Gebenan BA • |          |         |       |        |  |  |  |  |  |
|                  | Nomor Telepon<br>Email                                                | Manuhan nemor telepon yang depat dihul ungi<br>Manuhan email aktif anda<br>Mi Batul Mi Seepon  |          |         |       |        |  |  |  |  |  |
| ₩ LKPP           |                                                                       | SRUP Latihan                                                                                   | 4 TEPRAN | INAPROC | niji. | Ref.a. |  |  |  |  |  |

Gambar 3.2

3. Klik Tombol "Simpan" untuk menyimpan data Admin PA/KPA

#### 3.1.2. Ubah Pengguna/Non Aktif Pengguna/Ubah Password

PA/KPA dapat melakukan ubah pengguna/non aktif pengguna/ubah password dengan cara pilih salah satu simbol di kolom *action* yang ada di bagian sebelah kanan halaman Kelola Pengguna.

| s             |                                                                       | Rekap | RUP | Cari Paket | Kelola Data 👻 🛛 | Unduh                                              |                                                   | 📤 palkpp •                                |  |  |
|---------------|-----------------------------------------------------------------------|-------|-----|------------|-----------------|----------------------------------------------------|---------------------------------------------------|-------------------------------------------|--|--|
|               | Kelola Pengguna<br>Lembaga kebijakan pengadaan barang/jasa pemerintah |       |     |            |                 |                                                    |                                                   |                                           |  |  |
| +<br>Tampilka | • Admin 70. TCPA<br>in 10 • entri                                     |       |     |            |                 |                                                    |                                                   | Carit                                     |  |  |
| No []         | Username                                                              |       | 41  |            | Nama            | ii K/L/D/I Asal                                    | li Satuan Kerja                                   | If Peran If action If                     |  |  |
| 1             | r-eno                                                                 |       | en  | 10         |                 | Lembaga Kebijakan Pengadaan Barang/Jasa Pemerintah | LEMBAGA KEBIJAKAN PENGADAAN BARANG/JASA PEMERINTA | a RUP II 🖉 🗟 🔩                            |  |  |
| 2             | KOK                                                                   |       | en  | 10         |                 | Lembaga Kebijakan Pengadaan Barang/Jasa Pemerintah | LEMBAGA KEBIJAKAN PENGADAAN BARANG/JASA PEMERINTA | H RUP L≇ ⊠ α <sub>4</sub>                 |  |  |
| 3             | ilyas2                                                                |       | Ily | yas        |                 | Lembaga Kebijakan Pengadaan Barang/Jasa Pemerintah | LEMBAGA KEBIJAKAN PENGADAAN BARANG/JASA PEMERINTA | H RUP 🕼 📽 🔍                               |  |  |
| 4             | fuzan2                                                                |       | m   | ahfuzan    |                 | Lembaga Kebijakan Pengadaan Barang/Jasa Pemerintah | LEMBAGA KEBIJAKAN PENGADAAN BARANG/JASA PEMERINTA | H RUP 🖉 🖻 🔩                               |  |  |
| 5             | RUPLKPP                                                               |       | gu  | Jsti       |                 | Lembaga Kebijakan Pengadaan Barang/Jasa Pemerintah | LEMBAGA KEBIJAKAN PENGADAAN BARANG/JASA PEMERINTA | H RUP I a                                 |  |  |
|               | Semua                                                                 |       | Se  | emua       |                 | Semua                                              | Semua                                             | Semua 🔻                                   |  |  |
| Menamp        | ilkan 1 sampai 5 dari 5 entri                                         |       |     |            |                 |                                                    |                                                   | Pertama Sebelumnya 1 Selanjutnya Terakhir |  |  |

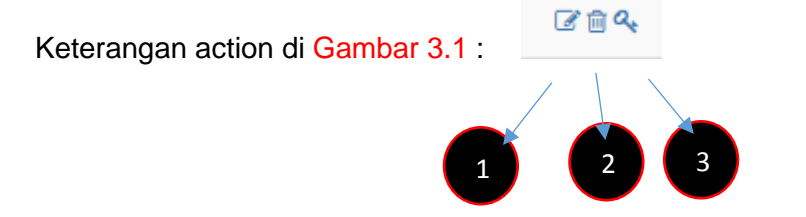

1. "Ubah Pengguna" jika di Klik, PA/KPA dapat melakukan perubahan data Admin PA/KPA yang berupa Nama, Satuan Kerja, Jabatan, NIP, Golongan, alamat email dan Telepon.

- 2. "Nonaktif Pengguna" jika di klik maka PA/KPA menonaktifkan pengguna dari akses aplikasi SIRUP.
- 3. "Ubah Password" jika di klik maka PA/KPA dapat mengubah maupun *reset password* dari pengguna aplikasi SIRUP.

#### 5.2. Kelola Program dan Kegiatan

Halaman Kelola Program dan Kegiatan dapat diakses dengan cara:

- 1. Klik Menu Kelola Program dan Kegiatan yang ada di bagian atas.
- 2. Pilih Kelola Program dan Kegiatan akan tampil halaman Seperti Gambar 3.3

| SI       | Control New Parks Relay RUP Carl Paket Kelola Data - Unduh                                                              |                                                                          | 📥 palkpp •                  |  |  |  |  |  |  |  |  |
|----------|----------------------------------------------------------------------------------------------------|--------------------------------------------------------------------------|-----------------------------|--|--|--|--|--|--|--|--|
|          | Kelola Pergguna<br>Kelola Pergguna dan Kegatata jara in Tahun Anggaran: 2017 •<br>AKAN PENGADAAN BARANG/JASA PEMERINTAH |                                                                          |                             |  |  |  |  |  |  |  |  |
| Tampilka | <b>4 ≎outut</b><br>10 <b>•</b> • ακατ                                                                                   |                                                                          | Cari:                       |  |  |  |  |  |  |  |  |
| No III   | Nama Program                                                                                                    | i) Satker i) Pagu i) Prog                                                | gram Prioritas    Actions   |  |  |  |  |  |  |  |  |
| 1        | Program Peningkatan Sarana dan Prasarana Aparatur LKPP                                                                  | LEMBAGA KEBIJAKAN PENGADAAN BARANG/JASA PEMERINTAH 18.788.000.000 🏾 🧭    | 66.6                        |  |  |  |  |  |  |  |  |
| 2        | Tes Program Prioritas                                                                                                   | LEMBAGA KEBIJAKAN PENGADAAN BARANG/JASA PEMERINTAH 200.000.000.000.000 📄 | C 2 8                       |  |  |  |  |  |  |  |  |
| 3        | Tes Program Prioritas 2300                                                                                              | LEMBAGA KEBIJAKAN PENGADAAN BARANG/JASA PEMERINTAH 50.000.000 😿          | C 2 8                       |  |  |  |  |  |  |  |  |
| 4        | Program Dukungan Manajemen dan Pelaksanaan Tugas Teknis Lainnya LXPP                                                    | LEMBAGA KEBIJAKAN PENGADAAN BARANGJASA PEMERINTAH 80.964.293.000         | C 2 8                       |  |  |  |  |  |  |  |  |
| 5        | Tes Program Prioritas 23                                                                                                | LEMBAGA KEBIJAKAN PENGADAAN BARANG/JASA PEMERINTAH 100.000.000.000.000 😪 | C 2 a                       |  |  |  |  |  |  |  |  |
| 6        | Tes Program Crawl                                                                                                    | Satier Tes Crawl 100.000.000.000.000 📝                                   | C 2 8                       |  |  |  |  |  |  |  |  |
| 7        | Tes Program                                                                                                    | DIREKTORAT PERENCANAAN 100.000.000.000.000                               | C 2 a                       |  |  |  |  |  |  |  |  |
| 8        | Program Pengembangan Sistem Pengadaan Barang/Jasa Pemerintah                                                            | LEMBAGA KEBIJAKAN PENGADAAN BARANG/JASA PEMERINTAH 141.040.280.000       | 655                         |  |  |  |  |  |  |  |  |
|          | Semua                                                                                                    | Semua Semua                                                              | ٣                           |  |  |  |  |  |  |  |  |
| Menampi  | lan 1 sampai 8 dari 8 entri                                                                                             | Pertama Sebelum                                                          | nnya 1 Selanjutnya Terakhir |  |  |  |  |  |  |  |  |

Gambar 3.3

Beberapa hal yang dapat dilakukan PA/KPA di Menu Kelola Program dan Kegiatan:

#### 5.2.1. Menambah Program baru

Langkah-langkahnya sebagai berikut:

1. Klik Tombol "+Tambah" yang ada di Bagian Kiri. Seperti Gambar 3.4

| S       | RUP) International Towardson           | Rekap RUP Cari Paket Kelola Dal   | a e. Unduh                                                                     |                                                                                                    |                                 |                     |                   | 🏝 palkpp             |
|---------|----------------------------------------|-----------------------------------|--------------------------------------------------------------------------------|----------------------------------------------------------------------------------------------------|---------------------------------|---------------------|-------------------|----------------------|
|         |                                        |                                   | Program Tahun<br>LEMBAGA KEBIJAKAN PENGA                                       | Anggaran: 2017 •<br>DAAN BARANG/JASA PEME                                                                           | RINTAH                          |                     |                   |                      |
| Tampilk | ◆Tankak<br>an 10 ▼ entri               |                                   |                                                                                |                                                                                                    |                                 |                     | Carl              | d                    |
| No I    | ¥                                      | Nama Program                      |                                                                                | Ú.                                                                                                    | Satker                          | I Paga II           | Program Prioritas | 17 Actions 11        |
| 1       | Program Peningkatan Sarana dan Prasara | ina Aparatur LKPP                 |                                                                                | LEMBAGA KEBIJAKAN PE                                                                                                | INGADAAN BARANG/JASA PEMERINTAH | 18.788.000.000      | 8                 | Gas                  |
| z       | Tes Program Prioritas                  |                                   |                                                                                | LEMBAGA KEBIJAKAN PE                                                                                                | INGADAAN BARANG/JASA PEMERINTAH | 200.000.000.000.000 |                   | Gra                  |
| 3       | Tes Program Prioritas 2300             |                                   |                                                                                | LEMBAGA KEBIJAKAN PE                                                                                                | ENGADAAN BARANG/JASA PEMERINTAH | 50.000.000          | 28                | C 28                 |
| 4       | Prögram Dukungan Manajemen dan Pelak   | ksanaan Tugas Teknis Lainnya LKPP |                                                                                | LEMBAGA KEBIJAKAN PE                                                                                                | NGADAAN BARANG/JASA PEMERINTAH  | 80.964,293.000      |                   | Gre                  |
| 5       | Tes Program Prioritas 23               |                                   |                                                                                | LEMBAGA KEBIJAKAN PE                                                                                                | INGADAAN BARANG/JASA PEMERINTAH | 100.000.000.000.000 | м.                | Gas                  |
| 6       | Tes Program Crawl                      |                                   |                                                                                | Satker Tes Crawl                                                                                                    |                                 | 100.000.000.000.000 | 8                 | Care                 |
| 7       | Tes Program                            |                                   |                                                                                | DIREKTORAT PERENCAN                                                                                                 | IAAN                            | 100.000.000.000.000 |                   | Gœe                  |
| 8       | Program Pengembangan Sistem Pengadai   | an Barang/Jasa Pemerintah         |                                                                                | LEMBAGA KEBIJAKAN PE                                                                                                | ENGADAAN BARANG/JASA PEMERINTAH | 141.040.280.000     |                   | Cas                  |
|         | Semua                                  |                                   |                                                                                | Semua                                                                                                    |                                 | Semua               |                   | *                    |
| Menam   | pilkan 1 sampai 8 dari 8 entri         |                                   |                                                                                |                                                                                                    |                                 | Pertama             | Sebelumnya 1      | Selanjutnya Terakhir |
|         | W LKPP                                 | SRUP Latihan                      | 4 TIPRAN                                                                       | MAPROC                                                                                                    |                                 | agaa                |                   | <u>.</u>             |
|         |                                        |                                   | Sinap<br>Lembaga Kebijakan Penga<br>Dirahturat Perencaman<br>Gata<br>Sinapakan | 2.0 6 2015 LNP<br>adaan Barang/Jasa pen<br>Montoring den Evaluat Pengadan<br>ng LNP Lurat Jé<br>Raurat Jajarent min | nerintah                        |                     |                   |                      |

Gambar 3.4

- 2. Tambahkan Data Program yang terdiri dari:
  - a. Tahun anggaran akan ter-generate otomatis,
  - b. Satker/SKPD (untuk id akan secara otomatis tergenerate dari sistem),
  - c. Ketik Nama Program,
  - d. ID Program (akan ter-generate otomatis dari sistem),
  - e. Isi Pagu untuk program/kegiatan,
  - f. Klik Tombol "Simpan" untuk menyimpan data satker/SKPD yang telah diinputkan. Tampilannya seperti Gambar 5.5

| SR        | Rekap RUP Cari Paket Kelola Data                                     | Unduh                                                             | Tambahkan Program                                        | ×                        |                     |                        | 🌲 palkpp - |
|-----------|----------------------------------------------------------------------|-------------------------------------------------------------------|----------------------------------------------------------|--------------------------|---------------------|------------------------|------------|
| _         |                                                                      | Tahun<br>Anggaran<br>Sakter<br>Nama Program<br>30 Program<br>Pagu | 3017<br>Londage tellplane Franglise Farengise Functional |                          |                     |                        |            |
| Tampilkan | • 7-anlak<br>[10 • ]entri                                            |                                                                   | Batal <b>4</b> 3 Simpon                                  |                          |                     | Cari:                  |            |
| No IA     | Nama Program                                                         |                                                                   | Silter                                                   |                          | Pagu II             | Program Prioritas      | Actions [] |
|           | Program Peningkatan Sarana dan Prasarana Aparatur LKPP               |                                                                   | LEMBAGA KEBIJAKAN PENGADAAN                              | I BARANG/JASA PEMERINTAH | 18.788.000.000      | 8                      | Cra        |
| 2         | Tes Program Prioritas                                                |                                                                   | LEMBAGA KEBIJAKAN PENGADAAN                              | I BARANG/JASA PEMERINTAH | 200.000.000.000.000 |                        | Cre        |
| 3         | Tes Program Prioritas 2300                                           |                                                                   | LEMBAGA KEBIJAKAN PENGADAAN                              | I BARANG/JASA PEMERINTAH | 50.000.000          | 2                      | Cre        |
| 4         | Program Dukungan Manajemen dan Pelaksanaan Tugas Teknis Lainnya LKPP |                                                                   | LEMBAGA KEBIJAKAN PENGADAAN                              | I BARANG/JASA PEMERINTAH | 80.964.293.000      |                        | Cra        |
| 5         | Tes Program Prioritas 23                                             |                                                                   | LEMBAGA KEBIJAKAN PENGADAAN                              | I BARANG/JASA PEMERINTAH | 100.000.000.000.000 |                        | Cre        |
| 6         | Tes Program Crawl                                                    |                                                                   | Satker Tes Crawl                                         |                          | 100.000.000.000.000 | 2                      | Cra        |
| 7         | Tes Program                                                          |                                                                   | DIREKTORAT PERENCANAAN                                   |                          | 100.000.000.000.000 |                        | Cre        |
| 8         | Program Pengembangan Sistem Pengadaan Barang/Jasa Pemerintah         |                                                                   | LEMBAGA KEBIJAKAN PENGADAAN                              | I BARANG/JASA PEMERINTAH | 141.040.280.000     |                        | Crs        |
|           | Semua                                                                |                                                                   | Semua                                                    |                          | Semua               |                        |            |
| Menampil  | kan 1 sampai 8 dari 8 entri                                          |                                                                   |                                                          |                          | Pertama             | Sebelumnya 1 Selanjutn | a Terakhir |

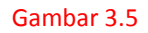

#### 5.2.2 Menambah Kegiatan dan Penunjukan Admin PA/KPA

Langkah-langkah menambah Kegiatan baru dan penunjukan Admin PA/KPA yang bertanggung jawab dalam kegiatan tersebut:

1. Pilih Nama Program yang akan ditambahkan kegiatan yang ada di bawahnya

Seperti gambar 3.6

| SIR       | Rekap RUP Cari Paket Kelola Data                                     | • Unduh |           |                | ≜ tes l •                             |  |  |  |  |  |  |  |
|-----------|----------------------------------------------------------------------|---------|-----------|----------------|---------------------------------------|--|--|--|--|--|--|--|
|           | Program Tahun Anggaran: 2017 •<br>LEMBAGA TES                        |         |           |                |                                       |  |  |  |  |  |  |  |
| Tampilkar | ♦ Tandah<br>  10 ▼   enti                                            |         |           |                | Cari:                                 |  |  |  |  |  |  |  |
| No IA     | Nama Program                                                         |         | lî Satker | lî Pagu l      | Program Prioritas                     |  |  |  |  |  |  |  |
| 1         | Pengembangan sistem prentanan                                        |         | satier1   | 1.000.000.00   | C C C C C C C C C C C C C C C C C C C |  |  |  |  |  |  |  |
| 2         | Program Dukungan Manajemen dan Pelaksanaan Tugas Teknis Lainnya LKPP |         | satiler1  | 80.964.293.00  |                                       |  |  |  |  |  |  |  |
| 3         | Program Peningkatan Sarana dan Prasarana Aparatur LKPP               |         | satker1   | 18.788.000.00  | C C C C C C C C C C C C C C C C C C C |  |  |  |  |  |  |  |
| 4         | Program Pengembangan Sistem Pengadaan BarangUasa Pemerintah          |         | satker1   | 141.040.280.00 | Cas                                   |  |  |  |  |  |  |  |
| 5         | Peningkatan Layanan apa?                                             |         | sabler1   | 100.000.00     | o das                                 |  |  |  |  |  |  |  |
| 6         | Program Dukungan Manajemen dan Pelaksanaan Tugas Teknis Lainnya LKPP |         | sativer1  | 80.964.293.00  | Cas Cas                               |  |  |  |  |  |  |  |
| 7         | Program Peningkatan Sarana dan Prasarana Aparatur LKPP               |         | sativer1  | 18.788.000.00  | e das                                 |  |  |  |  |  |  |  |
| 8         | Program Pengembangan Sistem Pengadaan BarangUasa Pemerintah          |         | sativer1  | 141.040.280.00 | 0 078                                 |  |  |  |  |  |  |  |
|           | Semua                                                                |         | Semua     | Semua          | · · · · · · ·                         |  |  |  |  |  |  |  |
| Menampil  | kan 1 sampal 8 dari 8 entri                                          |         |           | Pertama        | Sebelumnya 1 Selanjutnya Terakhir     |  |  |  |  |  |  |  |
|           | SRUP Latihan                                                         | TEPRAN  | INAPROC   | angia.         | Denser-                               |  |  |  |  |  |  |  |

Gambar 3.6

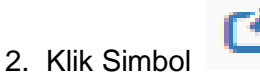

yang ada di bagian kiri.

3. Tampil halaman tambah kegiatan

| SI     | RUP Mainte House house and the Rup Carri Parket Kelola Data - Unduh                                                            |           |                | 🔺 tes 1 🗝                         |  |  |  |  |  |  |  |  |
|--------|----------------------------------------------------------------------------------------------------|-----------|----------------|-----------------------------------|--|--|--|--|--|--|--|--|
|        | Kegiatan Tahun Anggaran: 2017 •<br>LEMBAGA TES<br>PROGRAM PROGRAM DUKUNGAN MANAJEMEN DAN PELAKSANAAN TUGAS TEKNIS LAINNYA LKPP |           |                |                                   |  |  |  |  |  |  |  |  |
|        | ΦΣορίαι<br>Ety - γλα                                                                                                    |           |                | Cari:                             |  |  |  |  |  |  |  |  |
| No 44  | Nama Kegiatan                                                                                                    | i) Satker | l) Pagu l)     | Admin PA    Actions               |  |  |  |  |  |  |  |  |
| 1      | Pelayanan Hukum, Hubungan Masyarakat, Sistem Informasi dan Kepegawalan                                                         | satker1   | 12.799.332.000 | N/A C218                          |  |  |  |  |  |  |  |  |
| 2      | Perencanaan, Monitoring dan Evaluasi serta Pengembangan Organisasi dan Tatalaksana                                             | satker1   | 3.288.045.000  | N/A 🕼 🕄                           |  |  |  |  |  |  |  |  |
| 3      | Pengelolaan Keuangan, Operasional Perkantoran dan Pelayanan Tata Usaha                                                         | satker1   | 62.376.916.000 | N/A 🕼                             |  |  |  |  |  |  |  |  |
| 4      | Pembinaan dan Pengawasan Tugas dan Fungsi LKPP                                                                                 | satker1   | 2.500.000.000  | N/A 🕼 🖻                           |  |  |  |  |  |  |  |  |
|        | Semua                                                                                                    | Semua     | Semua          | ¥                                 |  |  |  |  |  |  |  |  |
| Menamp | Ikan 1 sampal 4 dari 4 entit                                                                                                   |           | Pertama        | Sebelumnya 1 Selanjutnya Terakhir |  |  |  |  |  |  |  |  |

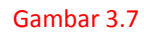

- 4. Klik Tombol "+Kegiatan" yang ada di bagian kanan.
- Selanjutnya akan tampil *pop-up* halaman tambah kegiatan yang harus diisi. Gambar 3.8.

|     |                                         | Rekap RUP Cari Paket Kélola Data | - Unduh                                                                                    | tambah Vasistan                                                                                                 |   |                  |         |                  |          |      | 🛔 tes 1 🕶 |
|-----|-----------------------------------------|----------------------------------|--------------------------------------------------------------------------------------------|----------------------------------------------------------------------------------------------------|---|------------------|---------|------------------|----------|------|-----------|
| Tar | ♦ Kapalan<br>mpilalan <u>10 •</u> eren  | PROGRAM PROGR                    | Tahun<br>Angguran<br>Sakter<br>Program<br>Nama Keglatan<br>ID Keglatan<br>Paga<br>Admin PA | Santon F Angusani<br>2017<br>sitiari<br>Pegnam Dukungan tibespenen dan Pelasanaan Tugan Tanta Lainnya J.077<br> | • | NIS LAINNYA LKPP |         |                  | Cari:    |      |           |
|     | • IL<br>Delawara Melan Melanas Manazi   | Nama Kegiatan                    |                                                                                            | Batal #O Empon                                                                                                  |   | li II            | Pagu    | 11<br>22.000 M/A | Admin PA | ll . | Actions 👔 |
| 2   | Perencanaan, Monitoring dan Evaluasi se | n, oisem imornasi dan Nepegawaan |                                                                                            | satier1                                                                                                    |   |                  | 3.288.0 | 45.000 N/A       |          | (    | 78        |

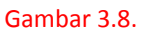

- 6. Isi Nama Kegiatan, Pagu dan juga Admin PA/KPA yang ditunjuk sebagai penanggung jawab dalam kegiatan tersebut.
- 7. Klik Tombol "Simpan".